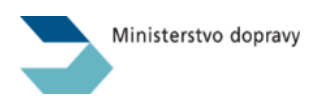

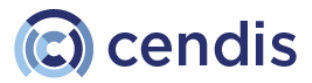

# Uživatelská příručka

NADR – Informační systém pro zvláštní užívání pozemních komunikací nadměrnými vozidly

# INTERNÍ IS NADR

Pro pracovníky organizací zajišťujících správu pozemních komunikací a referenty dotčených orgánů státní správy

- Aplikace: IS NADR Aplikace pro vyřizování žádostí o povolení zvláštního užívání pozemních komunikací nadměrnými vozidly a správu systému
- Datum: 11.12.2024

Verze: 1.13

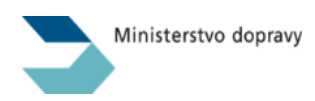

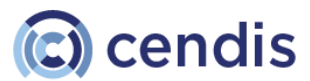

#### Historie změn a revizí:

| Verze | Datum      | Popis změn                                                                                                    |
|-------|------------|----------------------------------------------------------------------------------------------------|
| 1.0   | 10.1.2024  | Založení dokumentu                                                                                                    |
| 1.1   | 15.1.2024  | Aktualizace oblasti CzechPOINT                                                                                                    |
| 1.2   | 15.2.2024  | Aktualizace textace a obrázků dle aktuálního stavu implementace                                                                   |
| 1.3   | 16.2.2024  | Finální revize O940                                                                                                    |
| 1.4   | 28.2.2024  | Doplnění emailů pro notifikace, aktualizace kap. Seznam podaných žádostí                                                          |
| 1.5   | 13.3.2024  | Oprava adresy KSÚS Středočeského kraje, nový filtr pro organizace (správci PK)                                                    |
| 1.6   | 23.4.2024  | Vozidla z Registru silničních vozidel – možnost ukládání variant a editace dat z<br>RSV. Často kladené otázky. Dokumenty          |
| 1.7   | 2.5.2024   | Vkládání stanovisek jako alternativa pro MV a PČR, úprava PDF dokumentu<br>žádosti.                                               |
| 1.8   | 31.5.2024  | Stránkování v seznamu žádostí.<br>Historie SUS segmentu.                                                                          |
| 1.9   | 11.7.2024  | Aktualizace obrázku pro seznam žádostí – nové filtry a stránkování                                                                |
| 1.10  | 31.7.2024  | Seznam žádostí - změna pořadí sloupců, jejich filtrování, řazení záznamů<br>Změny v Zobrazení podrobností o vozidlech v žádostech |
| 1.11  | 7.10.2024  | Změna výchozího filtrování žádostí pro uživatele s rolí "úředník SUS"                                                             |
| 1.12  | 22.11.2024 | Zákaznické centrum, úprava stránky<br>Změna domény                                                                                |
| 1.13  | 11.12.2024 | Změna způsobu volání homepage notifications, vzhled je stejný.<br>Zadávání a zobrazování textů obsahu nových verzí.               |

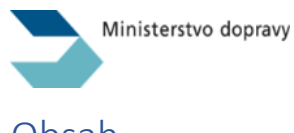

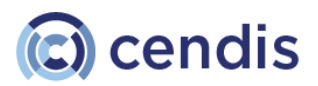

# Obsah

| Použité zkratky a vysvětlení                                                       | 4  |
|------------------------------------------------------------------------------------|----|
| Obecné informace o fungování IS NADR                                               | 5  |
| Rychlé odkazy do aplikací                                                          | 5  |
| Hlavní stránka Interní části IS NADR                                               | 6  |
| Centrum zákaznické podpory                                                         | 6  |
| Přihlášení uživatele do systému                                                    | 8  |
| První přihlášení do JIP/KAAS – Účastníci řízení a Dotčené orgány – CzechPOINT      | 9  |
| Přístup do aplikace IS NADR – Účastníci řízení a Dotčené orgány – výběr pracoviště | 10 |
| Návod pro dotčené subjekty (SUS a OVM)                                             | 11 |
| Seznam žádostí                                                                     | 11 |
| Notifikace ze systému IS NADR odpovědným osobám (SUS a OVM)                        | 12 |
| Vyjádření dotčených subjektů (SUS – OVM) v IS NADR                                 | 15 |
| Vyjádření dotčených subjektů (SUS – OVM) v IS NADR                                 | 15 |
| Editace a volba odpovědného pracovníka – tlačítko Uložit změny                     | 16 |
| Schválení segmentu – tlačítko Schválit                                             | 17 |
| Zamítnutí segmentu – tlačítko Zamítnout                                            | 18 |
| Schválení segmentu automatem                                                       | 18 |
| Vydání nového vyjádření dotčeného subjektu (SUS – OVM)                             | 19 |
| Vydání nového stanoviska – tlačítko Vydat nové stanovisko                          | 20 |
| Žádost o vyjádření dotčeného orgánu (SUS – OVM) je nerelevantní                    | 22 |
| Historie "SUS segmentů"                                                            | 23 |
| Dokumenty "Vyjádření dotčeného subjektu (SUS – OVM)" generované IS NADR            | 24 |
| Zadávání vyjádření ve formě PDF místo zadávání do textových polí                   | 24 |
| Detail žádosti                                                                     | 26 |
| Dokumenty                                                                          | 27 |
| Příklad generovaného dokumentu typu žádost při podání žádosti žadatelem            | 28 |
| Žádost o změnu parametrů žádosti                                                   | 29 |
| Zobrazení podrobností o vozidlech v žádostech                                      | 29 |
| Vyjádření subjektů (SUS – OVM) zajištěná žadatelem před podáním žádosti            | 32 |
| Účastníci řízení a Dotčené orgány                                                  | 32 |
| Často kladené otázky a odpovědi (FAQ)                                              | 33 |

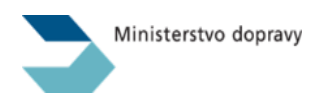

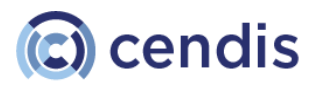

# Použité zkratky a vysvětlení

- IS NADR webová aplikace určená pro vyřizování agendy týkající se povolování zvláštního užívání pozemních komunikací nadměrnými vozidly.
- Nadměrné vozidlo vozidlo nebo jízdní souprava, jejichž hmotnost, rozměry včetně nákladu nebo rozložení hmotnosti na nápravy, skupiny náprav. Hodnoty stanovuje Vyhláška 209/2018 Sb., Vyhláška o hmotnostech, rozměrech a spojitelnosti vozidel.
- Žádost žádost o povolení zvláštního užívání pozemních komunikací nadměrnými vozidly v souladu s novelou zákona č. 13/1997 Sb., o pozemních komunikacích, ve znění účinném od 1. 3. 2024, který v § 25a odst. 2 stanoví obsah žádosti o povolení.
- **Předkladatel** subjekt, tedy právnická nebo fyzická podnikající osoba, která se registruje do IS NADR a pořizuje v něm žádosti o povolení zvláštního užívání pozemních komunikací nadměrnými vozidly.
- Žadatel subjekt, tedy právnická nebo fyzická podnikající osoba, pro kterou je vydáno rozhodnutí v rámci správního řízení v rámci IS NADR. Ve formuláři žádosti je tento subjekt uveden v sekci "Povolení žádáno pro". Tento subjekt může, ale nemusí být totožný s Předkladatelem. V některých případech Předkladatel podává žádost pro jiný subjekt = Žadatele, např. v případě, že povolení je třeba vydat pro zahraniční subjekt.
- Uživatel uživatel informačního systému je fyzická osoba (člověk), která přistupuje k IS NADR pomocí svých platných přihlašovacích údajů prostřednictvím prostředků JIP/KAAS případně Identity občana.
- Uživatel veřejné části IS NADR uživatel na straně Žadatele. Přistupuje k IS NADR pomocí svých platných přihlašovacích údajů prostřednictvím prostředků Identity občana. Musí vždy založit do IS NADR subjekt Žadatele, pokud ještě neexistuje nebo požádat o přístup k žádostem Žadatele, pokud již takový subjekt v IS NADR existuje. Uživatel pořizuje a/nebo sleduje žádosti podané za Žadatele, u kterého je registrován v IS NADR.
- Uživatel interní části IS NADR uživatel referent Ministerstva dopravy, Policie ČR, referent ORP, pracovník organizace pro správu a údržbu pozemních komunikací, referent orgánu státní správy. Přistupuje k IS NADR pomocí svých platných přihlašovacích údajů prostřednictvím prostředků JIP/KAAS.
- MD Ministerstvo dopravy
- PČR Policie České republiky
- **ORP** obecní úřady obcí s rozšířenou působností jsou v Česku mezičlánkem přenesené působnosti samosprávy mezi krajskými úřady a ostatními obecními úřady.
- SUS subjekt, který je správcem pozemních komunikací.
- OVM orgán veřejné moci je orgán, který reprezentuje veřejnou moc a je ze zákona oprávněn autoritativně rozhodovat o právech a povinnostech fyzických či právnických osob nebo jinak zasahovat.
- JIP/KAAS JIP je zkratka pro Jednotný identitní prostor zabezpečený adresář orgánů veřejné moci a uživatelských účtů úředník, který je součástí systému Czech POINT. KAAS je zkratka pro Katalog autentizačních a autorizačních služeb rozhraní webových služeb, které umožňují jednak autentizaci uživatelů přistupujících do AIS či ISVS pomocí přihlašovacích údajů v JIP, jednak umožňují editaci údajů subjektů a uživatelských účtů v JIP.
- **ROS** Registr osob je jedním ze čtyř základních registrů České republiky. Jeho vznik je dán zákonem č. 111/2009 Sb., o základních registrech. Základní registry byly spuštěny 1. července

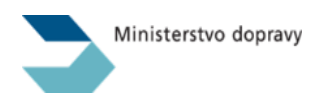

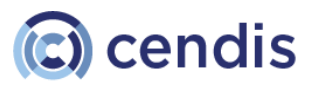

2012. ROS je spravován Českým statistickým úřadem. Je součástí Informačního systému veřejné správy.

- **RSV** Registr silničních vozidel. Je součástí Informačního systému veřejné správy.
- GINIS spisová služba, kterou využívá MD
- ROB Registr obyvatel je jedním ze čtyř základních registrů České republiky. Jeho vznik je dán zákonem č. 111/2009 Sb., o základních registrech. Je spravován pro ten účel určeným úřadem: Správou základních registrů. Je součástí Informačních systémů veřejné správy.

# Obecné informace o fungování IS NADR

IS NADR je webová aplikace určená pro vyřizování agendy týkající se povolování zvláštního užívání pozemních komunikací nadměrnými vozidly a jejím účelem je, s ohledem na neúměrně se zvyšující množství podávaných žádostí, zajistit automatizaci jednotlivých kroků procesu zpracovávání žádostí a vydávání rozhodnutí. Informační systém umožní elektronické podání a zpracování žádosti (včetně generování rozhodnutí) o povolení zvláštního užívání pozemních komunikací nadměrnými vozidly v souladu s novelou zákona č. 13/1997 Sb., o pozemních komunikacích, ve znění účinném od 1. 3. 2024, který v § 25a odst. 2 stanoví obsah žádosti o povolení.

Aplikace pro zpracování žádostí Interní část IS NADR má samostatnou URL adresu, odlišnou od adresy veřejné části IS NADR, do které přistupují žadatelé za účelem podání žádosti o povolení zvláštního užívání pozemních komunikací nadměrnými vozidly.

### Rychlé odkazy do aplikací

Interní část IS NADR: <u>https://admin-nadmery.mdcr.cz</u> Veřejná část IS NADR pro žadatele: <u>https://nadmery.gov.cz</u>

**Interní aplikace IS NADR** slouží pro správu a/nebo náhled podaných žádostí a Rozhodnutí vydaná ve správním řízení k žádostem, jež jsou relevantní pro:

- referenty Ministerstva dopravy vyřizování žádostí a vydávání rozhodnutí
- Policii ČR, referenty ORP, další SUS a OVM čtenáři žádostí
- dotčené správce pozemních komunikací a dotčené orgány státní správy (SUS a OVM) správci žádostí nebo čtenáři žádostí

Veřejná část IS NADR slouží veřejnosti, resp. žadatelům o povolení zvláštního užívání, kteří v ní zakládají žádosti.

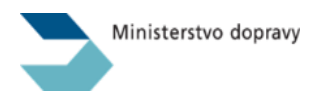

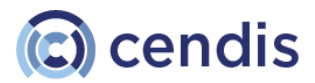

# Hlavní stránka Interní části IS NADR

Po příchodu na adresu https://admin-nadmery.mdcr.cz/ je uživateli zobrazena hlavní stránka aplikace.

Na stránce jsou tyto prvky:

- Tlačítko pro přihlášení uživatele pomocí prostředků JIP/KAAS viz následující kapitola
- V patičce stránky jsou odkazy na:
  - Centrum zákaznické podpory
  - Webovou stránku Ministerstva dopravy s detaily relevantními pro zvláštní užívání pozemních komunikací nadměrnými vozidly a seznam aktuálně platných generálních souhlasů správců pozemních komunikací a dotčených orgánů. Odkaz vede na stránku: <u>https://md.gov.cz/Dokumenty/Silnicni-doprava/Pozemni-komunikace/Prepravanadmernych-a-nadrozmernych-nakladu</u>
  - Uživatelská příručka SUS a OVM
    - Pro uživatele z řad dotčených správců pozemních komunikací a dotčených orgánů státní správy (SUS a OVM) – s oprávněním úředník SUS
    - Příručka ve formátu PDF se otevírá v novém okně prohlížeče
  - Uživatelská příručka čtenář
    - Pro uživatele z řad Policie ČR, referentů ORP, dalších SUS a OVM s oprávněním čtenář žádostí
    - Příručka ve formátu PDF se otevírá v novém okně prohlížeče
  - Nejčastější otázky a odpovědi

| Přeprava nadměrných a nadrozměrn                                | ých nákladů - ADMIN                               |                                           |                                 |             |
|-----------------------------------------------------------------|---------------------------------------------------|-------------------------------------------|---------------------------------|-------------|
|                                                                 | Přihlaste se do                                   | IS NADR ADMIN                             |                                 |             |
|                                                                 | <b>UIP/KAAS</b><br>Přihlášení do systé            | mu přes JIP/KAAS                          |                                 |             |
|                                                                 |                                                   |                                           |                                 |             |
|                                                                 |                                                   |                                           |                                 |             |
|                                                                 |                                                   |                                           |                                 |             |
|                                                                 |                                                   |                                           |                                 |             |
| CENTRUM ZÁKAZNICKÉ PODPORY ST/<br>Nejčastější otázky a odpovědi | ANOVISKA SPRÁVCŮ PKA DOTČENÝCH ORGÁNŮ 🖪           | UŽIVATELSKÁ PŘÍRUČKA. SPRÁVA KOMUNIKACÍ 🖪 | UŽIVATELSKÁ PŘÍRUČKA - ČTENÁŘ 🖪 |             |
| 2024 © Ministerstvo dopravy • Informace jsou poskytovány v      | souladu se zákonem č. 106/1999 Sb., o svobodném j |                                           |                                 | verze 1.0.9 |

 Patička obsahuje také označení verze aktuálně nasazené aplikace. Proklikem z označení verze (např.:1.8.0) aplikace IS NADR, je uživatel přesměrován na nově vytvořenou stránku, na které jsou informace o všech verzích IS NADR od začátku fungování a seznam konkrétních změn, které daná verze obsahuje.

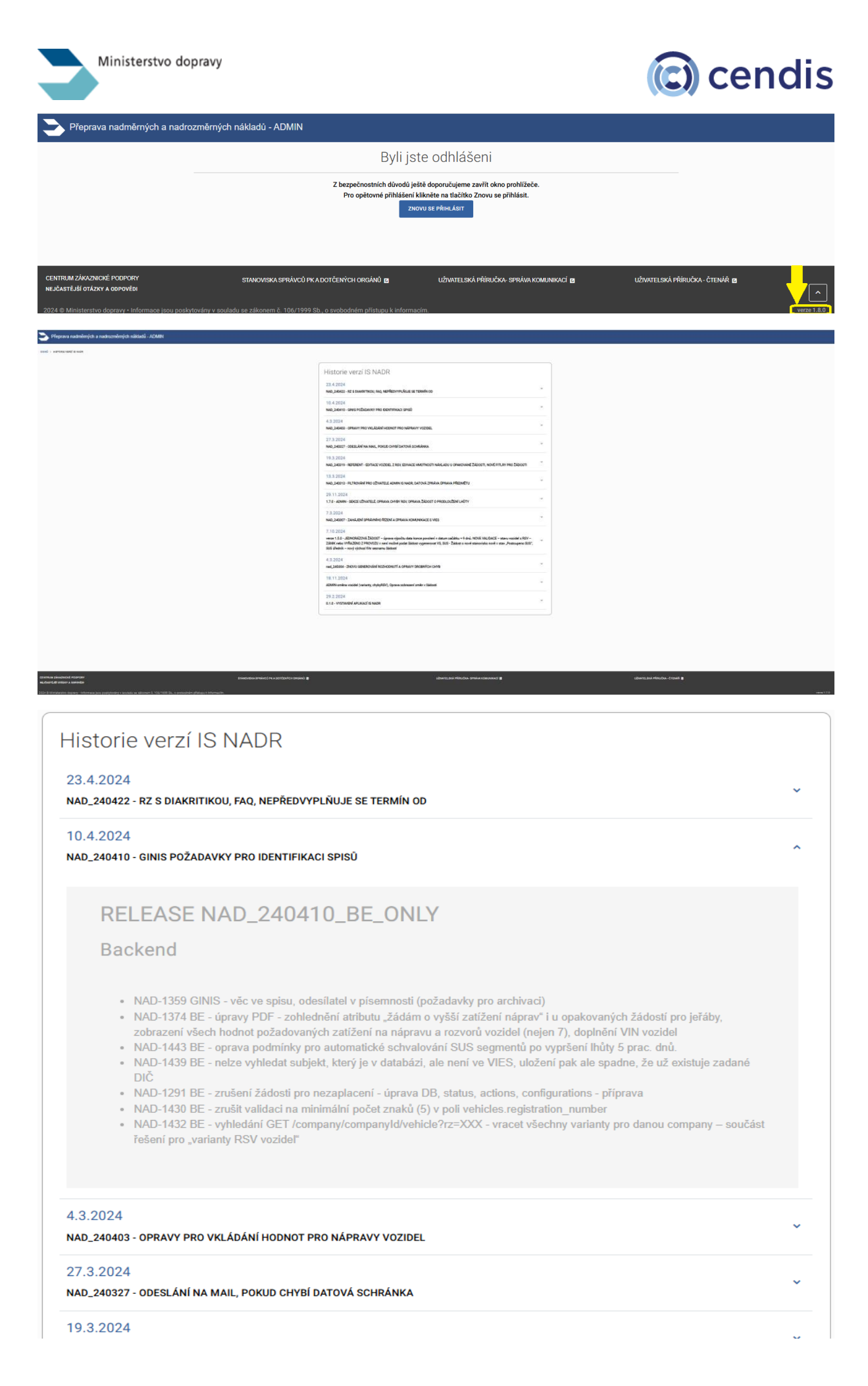

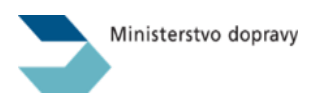

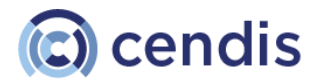

 V případě, že je předem známé omezení funkčnosti aplikace IS NADR nebo externích systémů, na které je aplikace IS NADR napojena, ve žlutém informačním proužku je tato informace zobrazena uživateli.

| Přeprava nadměrných a nadrozměrných nákladů                    | i - ADMIN                                               |                                         |                              |   |
|----------------------------------------------------------------|---------------------------------------------------------|-----------------------------------------|------------------------------|---|
| Dne 2.12.2024 od 21:00 proběhne plánovaná technická odstávka p | rostředí IS NADR. Předpokládaná doba odstávky 2 hodiny. |                                         |                              | × |
|                                                                | Přihlaste se                                            | do IS NADR ADMIN                        |                              |   |
|                                                                | CZECH POINT JIP/KA                                      | NAS > ( do systému přes JIP/KAAS >      |                              |   |
|                                                                |                                                         |                                         |                              |   |
|                                                                |                                                         |                                         |                              |   |
|                                                                |                                                         |                                         |                              |   |
|                                                                |                                                         |                                         |                              |   |
|                                                                |                                                         |                                         |                              |   |
| CENTRUM ZÁKUTNICKÉ PODPORY<br>NEJEASTEJŠI OTAZY A ODPOVĚDI     | σ                                                       | UŻWITELSKÁ PŘIRUČKA-SPRÁVA KOMUNIKACI 🛚 | uźwtelski płiruóka- čtenia 🛛 |   |
|                                                                |                                                         |                                         |                              |   |

## Centrum zákaznické podpory

Na této stránce jsou kontakty na centrum zákaznické podpory s uvedením jeho pracovní doby.

| Přeprava nadměrných a nadrozměrných nákladů - ADMIN |                                                                                                |  |
|-----------------------------------------------------|------------------------------------------------------------------------------------------------|--|
| DOMŮ > CENTRUM ZÁKAZNICKÉ PODPORY                   |                                                                                                |  |
|                                                     |                                                                                                |  |
|                                                     | Centrum zákaznické podpory                                                                     |  |
|                                                     | Pracovní doba                                                                                  |  |
|                                                     | pracovní dny od 9:00 do 17:00 hod<br>E-mail                                                    |  |
|                                                     | nadr.servis@cendis.cz<br>Infolinka IS NADR                                                     |  |
|                                                     | +420 222 266 759<br>Contrum réferenciellé andreux alou ří anura k detavím aklada ž             |  |
|                                                     | funkčnosti systému IS NADR. V případě ostatních dotazů prosím                                  |  |
|                                                     | přejděte na <u>Ministerstvo dopravy CR - Přeprava nadměrných a</u><br>nadrozměrných nákladů. Z |  |
|                                                     | Případně kontaktujte příslušného referenta MD.                                                 |  |
|                                                     |                                                                                                |  |

# Přihlášení uživatele do systému

Interní aplikace IS NADR slouží pro zástupce **správců pozemních komunikací a dotčených orgánů státní správy (SUS a OVM)**, kteří mají zřízený a aktivní přístup přes JIP/KAAS a definovanou potřebnou uživatelskou roli pro IS NADR.

Správa přiřazení přístupu konkrétním uživatelům **je plně v kompetenci Lokálních administrátorů JIP/KAAS jednotlivých organizací – subjektů (SUS a OVM)**, které jsou v této oblasti plně autonomní a nezávislé.

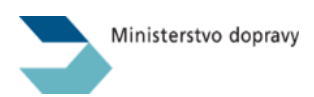

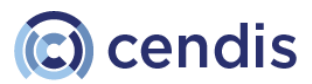

Po zobrazení hlavní domovské stránky aplikace <u>http://www.admin.nadmery.mdcr.cz/</u> je uživatel přesměrován na stránku s obrazovkou pro přihlášení pomocí JIP/KAAS – CzechPOINT.

| agentura               | nachi                                                                                                    | CZECHPOINT                                               |
|------------------------|----------------------------------------------------------------------------------------------------|----------------------------------------------------------|
|                        | Přihlášení do systému:<br>IS NADR                                                                                                    |                                                          |
| Vyberte způsob přihláš | šení:                                                                                                    |                                                          |
| Certifikátem           | pokud máte zaregistrovaný osobní certifikát ke svému uživatels<br>identitním prostoru (JIP)                                                                                                    | kému účtu v Jednotném                                    |
| Jménem a heslem        | pokud nemáte zaregistrovaný osobní certifikát ani OTP ke svém<br>Jednotném identitním prostoru (JIP)                                                                                                    | nu uživatelskému účtu v                                  |
| OTP                    | pokud máte zaregistrováno přihlašování jednorázovým heslem (<br>uživatelskému účtu v Jednotném identitním prostoru (JIP)                                                                                   | (OTP) ke svému                                           |
| NIA                    | pokud se chcete ke svému uživatelskému účtu v Jednotném ident<br>přihlásit s využitím elektronické identifikace prostřednictvím národ<br>zákona č. 250/2017 Sb. Váš uživatelský účet v JIP musí být ztoto: | titním prostoru (JIP)<br>Iního bodu (NIA) podle<br>žněn! |
|                        |                                                                                                    |                                                          |
| Iménem a heslem >>     | Certifikátem >> OTP >>                                                                                                    | NIA >>                                                   |
|                        |                                                                                                    |                                                          |
|                        | Přihlašovací iméno:                                                                                                    |                                                          |
|                        | Přihlašovací jméno:                                                                                                    |                                                          |
|                        | Přihlašovací jméno:<br>Heslo:<br>PŘIHLÁSIT                                                                                                    |                                                          |
|                        | Přihlašovací jméno:<br>Heslo:<br>PŘIHLÁSIT                                                                                                    |                                                          |
| Správu uživatelských ú | Přihlašovací jméno:<br>Heslo:<br>PŘIHLÁSIT<br>Čtů v JIP provádí Váš lokální administrátor na adrese <u>https://www.czec</u>                                                                                | chpoint.cz/spravadat/ .                                  |
| Správu uživatelských ú | Přihlašovací jméno:<br>Heslo:<br>PŘIHLÁSIT<br>Čtů v JIP provádí Váš lokální administrátor na adrese <u>https://www.czed</u><br>Prohlášení o zpracování Vašich osobních údajů .                             | <u>chpoint.cz/spravadat/</u> .                           |

## První přihlášení do JIP/KAAS – Účastníci řízení a Dotčené orgány – CzechPOINT

Po vyplnění platného přihlašovacího jména a hesla, které bylo uživateli přiděleno **Lokálním** administrátorem JIP/KAAS jednotlivých organizací – subjektů (SUS a OVM) provede uživatel prvotní přihlášení do správy dat na adrese: <u>https://www.czechpoint.cz/spravadat/</u>. Tato záložka slouží pro prvotní přihlášení do Správy dat, kdy ještě uživatel nemá pro svůj účet zaregistrován certifikát nebo aktivováno OTP přihlašování. Uživatel zadá své uživatelské jméno a heslo.

<u>Při prvním přihlášení provede uživatel ztotožnění s ROB</u> – viz návod zde: <u>CzechPOINT\_zmena\_hesla\_a\_certifikatu.pdf (gov.cz)</u>

Pro přístup do aplikace IS NADR je umožněno využívat všechny typy autentizace včetně NIA.

Uživatelská příručka pro běžného uživatele JIP/KAAS: Příručka pro běžného uživatele (czechpoint.cz)

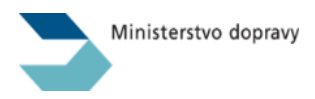

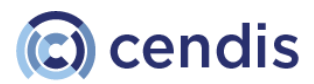

## Přístup do aplikace IS NADR – Účastníci řízení a Dotčené orgány – výběr pracoviště

Po provedení autentizace JIP/KAAS jednotlivých organizací – subjektů (SUS a OVM), je uživatel vyzván k potvrzení pracoviště. Tato informace slouží k tomu, aby IS NADR dokázal vyhodnotit, u kterých žádostí má mít uživatel oprávnění k úpravám.

| Digitální a informační<br>agentura                                                                                        | Výběr pracoviště<br>TEST                                                 | CZECHPOINT                                               |
|----------------------------------------------------------------------------------------------------|--------------------------------------------------------------------------|----------------------------------------------------------|
| Aktuálně přiřazené pracoviště                                                                                             |                                                                          |                                                          |
| Momentálně máte přířazeno toto pracovišt                                                                                  | ž                                                                        |                                                          |
| Pracoviště: MD<br>1, Praha 11015                                                                                          |                                                                          |                                                          |
| Pokud vykonáváte činnost na to<br>aktuálním pracovištěm''.<br>V opačném případě použijte vy                               | omto pracovišti, pokračujte stisken<br>hledávač pracovišť pro nalezení a | n tlačítka ''Pokračovat s<br>výběr správného pracoviště. |
| Pokračovat s aktuálním pracoviš                                                                                           | těm                                                                      |                                                          |
| Vyberte ze seznamu pracoviště, ve kterém<br>Kontaktujte svého lokálního administrátor:<br>Seznam lokálních administrátorů | vykonáváte činnost.<br>a Czech POINT, pokud nenaleznete své pracov       | riště.                                                   |
| Zadejte adresu pracoviště:                                                                                                |                                                                          |                                                          |
| (Tip: Zadejte libovolnou část adresy praco                                                                                | viště a ve výsledku hledání vyberte správné pro                          | acoviště kliknutím na příslušný řádek.)                  |
| Výsledek hledání - kliknutím vy                                                                                           | /berete pracoviště:                                                      |                                                          |
| Pracoviště MD<br>1, Praha 11015                                                                                           |                                                                          |                                                          |
| Pracovišť - zobrazeno 1, celkem 1                                                                                         |                                                                          |                                                          |
| © 2024 Digitální a informační agentura, vše                                                                               | echna práva vyhrazena                                                    |                                                          |

Pokud se uživateli nedaří do aplikace přihlásit, je nutné kontaktovat svého lokálního administrátora JIP/KAAS.

#### Zapomenuté heslo

Zapomenuté heslo – vzhledem k přihlašování přes JIP/KAAS není funkcionalita pro "zapomenuté heslo" v rámci IS NADR potřebná a není proto zřízena. Správa přístupů do IS NADR **je plně v kompetenci** Lokálních administrátorů JIP/KAAS jednotlivých organizací – subjektů (SUS a OVM), které jsou v této oblasti plně autonomní a nezávislé.

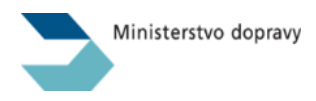

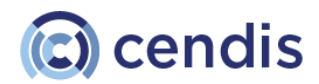

# Návod pro dotčené subjekty (SUS a OVM)

# Seznam žádostí

Pokud se přihlásíte jinak, než přes link z e-mailu, po přihlášení budete přesměrováni na obrazovku se seznamem žádostí. Žádosti jsou vyfiltrovány jen ty, které jsou vám aktuálně předány k posouzení.

### SUS úředník –výchozí filtr seznamu žádostí pro roli úředník SUS

Podle organizace, pro kterou přihlášený uživatel pracuje, jsou zobrazeny ve výchozím stavu všechny žádosti (bez ohledu na jejich aktuální stav), ve kterých tato organizace má přiřazen alespoň jeden segment, u kterého se čeká na stanovisko SUS (čeká na vyjádření SUS nebo Žádost o nové stanovisko). Skupina stavů "K posouzení" nově filtruje právě dle aktuálních stavů segmentů v žádosti a nikoli stavu žádosti.

Nová skupina stavů "K posouzení (vlastní)" pak navíc obsahuje filtr podle organizace přihlášeného uživatele (funkční je tedy pouze pro roli SUS úředník)

| Přeprava   | a nadměrných | a nadrozměrn | ých nákladů  | - ADMIN |                 |                 |                |             | SPRÁ                       | VA UŽIVATELŪ    | SEZNAM VOZIDEL | .   SEZNAM SUB. | jektů   sezm | IAM PLATEB   VOJTĚCH KLÍMA [- |
|------------|--------------|--------------|--------------|---------|-----------------|-----------------|----------------|-------------|----------------------------|-----------------|----------------|-----------------|--------------|-------------------------------|
| AM ŽÁDOSTÍ |              |              |              |         |                 |                 |                |             |                            |                 |                |                 |              |                               |
|            | ZALOŽENO V   | ZAHÁJENO V   | ID ŽÁDOSTI V | OPAK.   | ŽADATEL         | PŘEPRAVCE       | REFERENT       | VAR. SYMBOL | STAV ŽÁDOSTI               | POPLATEK        | PLATNOST OD    | PLATNOST DO     | VOZIDLO      | PODVOZI                       |
|            | dd.mm.rrrr   | dd.mm.rrrr   | Q            |         | Q               | Q               |                | Q           | ZX 🗸 🗸                     |                 |                |                 | Q            | Q                             |
|            | 22.09.2024   | 22.09.2024   | 786          |         | CENDIS, s.p.    | KOKO loko       | V. Klima       | 94145       | K VYŘÍZENÍ                 |                 | 23.09.2024     | 22.09.2025      | 3P95344      | PMN807:                       |
|            | 22.09.2024   | 22.09.2024   | 785          | Ø       | CENDIS, s.p.    | KOKO loko       | V. Klima       | 94147       | VYŘÍZENO                   |                 | 24.09.2024     | 23.09.2025      | 3P95344      | PMN807                        |
|            | 22.09.2024   | 22.09.2024   | <u>784</u>   | V       | CENDIS, s.p.    | KOKO loko       | V. Klima       | 94146       | ROZPRACOVAN<br>K POSOUZENÍ | 0               | 25.09.2024     | 24.09.2025      | 3P95344      | PMN807:                       |
|            | 22.09.2024   | 22.09.2024   | 783          |         | CENDIS, s.p.    | CENDIS, s.p.    | V. Klima       | 94148       | K POSOUZENÍ (V             | (LASTNÎ)        | 26.09.2020     | 06.10.2024      | 3P95344      | 25X0392                       |
|            | 22.09.2024   | 22.09.2024   | 781          | T       | CENDIS, s.p.    | CENDIS, s.p.    | V. Klima       | 9414994151  | ROZPRACOVÁN                | ,<br>,          | 28.09.2024     | 27.09.2025      | 3P95344      | 25X0392                       |
|            | 22.09.2024   | 22.09.2024   | 780          | V       | CENDIS, s.p.    | KOKO loko       | V. Klima       | 9414994151  | NEZAPLACENO                |                 | 29.09.2024     | 28.09.2025      | 3P95344      | PMN807                        |
|            | 09.07.2024   | 09.07.2024   | 685          | P       | Švestka s.r.o.  | Švestka s.r.o.  | A. Kozáková    | 54076       | PŘIPOJENO POT              | VRZENÍ O PLATBĚ | 10.07.2024     | 09.07.2025      | 9582909      |                               |
|            | 09.07.2024   | 10.07.2024   | <u>684</u>   | V       | Švestka s.r.o.  | Švestka s.r.o.  | nevybráno –    | 14001       | SPRÁVNÍ ŘÍZEN              | ZAHÁJENO BEZ P  | 10.07.2024     | 09.07.2025      | 9\$82909     |                               |
|            | 03.06.2024   | 03.06.2024   | 585          |         | Jeřáby Jurkovič | Jeřáby Jurkovič | I. Einšpiglová | 74026       | Zaplaceno                  | 32.000 Kč       | 12.06.2024     | 11.06.2025      |              | 1AI4401                       |
|            | 03.06.2024   | 03.06.2024   | 583          |         | Jeřáby Jurkovič | Jeřáby Jurkovič | I. Einšpiglová | 74024       | Zaplaceno                  | 4 500 Kč        | 12.09.2024     | 22.09.2024      |              | 1AI4401                       |

V seznamu lze filtrovat a vyhledat žádosti na základě:

- Založeno datum založení žádosti
- Zahájeno datum zahájení správního řízení
- ID žádosti ID žádosti
- Opak. list box s hodnotami Ano nebo Ne podle typu žádosti opakovaná, jednorázová
- Žadatel pole pro vyhledávání označeno lupou
- Přepravce pole pro vyhledávání označeno lupou
- Referent list box, seznam referentů
- Variabilního symbolu pole pro vyhledávání označeno lupou
- Stav žádosti list box s dostupnými stavy žádostí
- Vozidlo pole pro zápis SPZ, vyhledávání označeno lupou
- Podvozek pole pro vyhledávání označeno lupou
- Postoupeno na list box, organizace, na které je daná žádost postoupena k posouzení

Zvolený filtr si prohlížeč pamatuje. Filtr je možné zrušit křížkem.

#### Poznámka:

Zrušit filtr na vaši organizaci, kterou máte vy jako uživatel s rolí "úředník SUS" dle vaší příslušnosti přiřazenou jako výchozí, můžete zrušit tak, že vaši organizaci vyberete a pak křížkem filtr odstraníte.

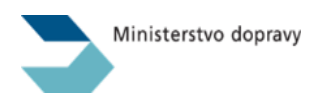

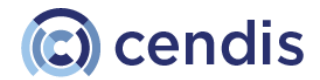

V seznamu lze řadit podle hodnot v těchto sloupcích:

- Založeno
- Řízení zahájeno

Tyto položky typu datum řadíme po prvním kliku na šipku od nejnovější po nejstarší záznam. Po druhém kliku na šipku stejného sloupce se výběr seřadí opačným směrem. Po třetím kliku se smaže vybraný výběr. Lze třídit vždy jen podle jednoho sloupce. Filtr se ukládá, dokud se nezruší.

ID žádosti

Tato položka typu číslo se řadí po prvním kliku na šipku od nejmenší po největší hodnotu. Po druhém kliku na šipku stejného sloupce se výběr seřadí opačným směrem. Po třetím kliku se smaže vybraný výběr. Lze třídit vždy jen podle jednoho sloupce. Filtr se ukládá, dokud se nezruší.

| ZALOŻE   | eno ~     | ZAHÁJENO $\sim$ | ID ŽÁDOSTI V | OPAK. | <b>ŽADATEL</b>    | PREPRAVCE         | REFERENT                        | VAR. SYMBOL | STAV ŽÁDOSTI     | POPLATEK  | PLATNOST OD | PLATNOST DO | VOZIDLO | PODVI |
|----------|-----------|-----------------|--------------|-------|-------------------|-------------------|---------------------------------|-------------|------------------|-----------|-------------|-------------|---------|-------|
| 🗖 dd     | Community | dd.mm.rrrr      | Q            |       | Q                 | Q                 |                                 | a           | XIV              |           |             |             | Q       | Q     |
| 31.07.20 | 024       | 31.07.2024      | 10065        | 0     | Otesänek Šarlat   | Stále ty subjekty | P. Kimeš                        | 84642       | Žádost o změnu   | 4 500 Kč  | 31.08.2024  | 10.09.2024  | 1A11112 |       |
| 31.07.20 | 024       | 31.07.2024      | 10063        | 0     | Otesänek Šarlat   | Stále ty subjekty | P. Klimeš                       | 84641       | Žádost o změnu   | 4 500 Kč  | 31.08.2024  | 10.09.2024  | 1411112 |       |
| 31.07.20 | 024       |                 | 10062        | 0     | Otesánek Šarlat   | Stale ty subjekty | P. Klimeš                       | 84640       | Nezaplaceno      | 4 500 Kč  | 31.08.2024  | 10.09.2024  | 1411112 |       |
| 31.07.20 | 024       |                 | 10061        | 0     | Firma XYZ         | CENDIS, s.p.      | <. nevybráno –                  |             | Rozpracováno     |           |             |             |         |       |
| 31.07.20 | 024       |                 | 10059        | 0     | Firma XYZ         |                   | -, nevybráno -                  |             | Rozpracováno     |           |             |             |         |       |
| 31.07.20 | 024       |                 | 10058        | 0     | Firma XYZ         | Firma XYZ         | -, nevybráno -                  |             | Rozpracováno     |           |             |             |         |       |
| 31.07.20 | 024       |                 | 10056        | 0     | Firma XYZ         |                   | <ul> <li>nevybráno –</li> </ul> |             | Rozpracováno     |           |             |             |         |       |
| 31.07.20 | 024       | 31.07.2024      | 10052        | 0     | Otesánek Sarlat   | Název subjektu "  | P. Klimeš                       | 84639       | Potvrzena zmłn.  | 4 500 Kč  | 31.08.2024  | 10.09.2024  | 1A11112 |       |
| 30.07.20 | 024       | 30.07.2024      | 10050        | 0     | Otesänek Šarlat   | Otesánek Šarlato  | P. Klimeš                       | 84638       | Potvrzena změn   | 4 500 Kč  | 08.08.2024  | 18.08.2024  |         |       |
| 30.07.20 | 024       | 30.07.2024      | 10045        | 0     | Otesánek Šarlat., | Stäle ty subjekty | P. Klimeš                       | 84637       | Vyjádření správc | 4 500 Kč  | 30.08.2024  | 09.09.2024  | 1411112 |       |
| 30.07.20 | 024       | 30.07.2024      | 10045        |       | Otesänek Šarlat   | Otesánek Šarlato  | P. Kimeš                        | 84636       | Žádost o změnu   | 32 000 Kč | 31.08.2024  | 30.08.2025  | 1A11112 |       |
| 30.07.20 | 024       |                 | 10044        | 0     | Sady k.s. v8      | Jana Test registr | F. Vik                          |             | Rozpracováno     |           |             |             | 3P19808 |       |
| 30.07.20 | 024       |                 | 10043        | 0     | Sady k.e. v8      | Jana Test         | F. Vik                          |             | Rozpracováno     |           | 09.08.2024  | 19.08.2024  | 3P19808 |       |
| 29.07.20 | 024       | 30.07.2024      | 10039        | 0     | Otesánek Šarlat   | Stále ty subjekty | P. Klimeš                       | 84635       | Návrh Rozhodna   | 4 500 Kč  | 29.08.2024  | 08.09.2024  | 1A11112 |       |
| 29.07.20 | 024       | 29.07.2024      | 10038        |       | Otesänek Šarlat   | Stále ty subjekty | P. Klimeš                       | 84634       | Rozhodnutí o zm  | 4 500 Kõ  | 05.08.2024  | 15.08.2024  | PMS1621 |       |
| 29.07.20 | 024       | 29.07.2024      | 10035        | 0     | Nová testovací č  | PRAŻSKÁ ŚACH      | V. Klima                        | 74043       | Výzva k odstraně | 11 500 Ke | 01.08.2024  | 11.08.2024  | 4,38823 |       |
| 29.07.20 | 024       | 29.07.2024      | 10031        | Ø     | Otesänek Sarlat   | Stále ty subjekty | P. Klimeå                       | 84633       | Zamítnuto        | 32 000 Kč | 29.07.2024  | 28.07.2025  | 1A11112 | -     |

V zápatí seznamu je k dispozici informace o počtu vyhledaných záznamů v seznamu, komponenta pro posun na další stránky a komponenta, pomocí které lze zvolit, kolik záznamů chcete v seznamu zobrazit. Ve výchozím stavu je zobrazeno 50 záznamů.

## Notifikace ze systému IS NADR odpovědným osobám (SUS a OVM)

V případě, že je žadatelem podána žádost o opakované zvláštní užívání, tzv. Opakovaná žádost, má se za to, že svými parametry vždy splňuje podmínky, které jsou definovány v rámci tzv. "generálních souhlasů", které jsou správci pozemních komunikací a dotčenými orgány státní správy vydávány s platností min. na jeden rok (včetně možnosti průběžných aktualizací) a jsou zveřejněny na <u>webové stránce Ministerstva dopravy.</u> V takovém případě tedy není třeba o další posouzení jednotlivé subjekty (SUS a OVM) znovu žádat.

V případě žádosti o povolení jednorázového zvláštního užívání, tzv. Jednorázové žádosti, je nutné požádat o stanovisko místně příslušného správce pozemní komunikace a závazné stanovisko dotčeného orgánu státní správy v případě, že není kryto "generálním souhlasem". Žadatel má možnost (nikoliv však povinnost) o tato stanoviska požádat sám, poté je přiložit ke své žádosti a tím celý proces vyřizování žádosti urychlit. Pokud tak neučiní, pak o relevantní stanoviska žádá odpovědný referent Ministerstva dopravy.

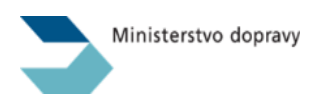

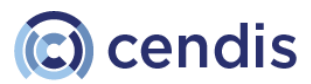

Odpovědný referent Ministerstva dopravy tedy v rámci vyřizování žádosti vytvoří elektronický požadavek, který postoupí k posouzení na konkrétní subjekty (SUS a OVM), kterých se žádost dotýká s ohledem na navrženou trasu zvláštního užívání (přepravy).

Po vytvoření tohoto elektronického požadavku odešle IS NADR e-mailovou notifikaci na e-maily konkrétních subjektů (SUS a OVM) viz níže:

| Název                                       | email pro IS NADR notifikace |
|---------------------------------------------|------------------------------|
| KSS Libereckého kraje                       | nadmery@ksslk.cz             |
| KSÚS Karlovarského kraje                    | nadmery@ksusk.cz             |
| KSÚS Středočeského kraje                    | nadmery@ksus.cz              |
| KSÚS Vysočiny                               | nadrozmery@ksusv.cz          |
| ŘS Zlínského kraje                          | nadmery@rszk.cz              |
| SS Královehradeckého kraje                  | IS-NADR@sskhk.cz             |
| SS Moravskoslezského kraje                  | preprava@ssmsk.cz            |
| SÚS Jihočeského kraje                       | doprava@susjk.cz             |
| SÚS Jihomoravského kraje                    | nadmery@susjmk.cz            |
| SÚS Olomouckého kraje                       | nadmernapreprava@ssok.cz     |
| SÚS Pardubického kraje                      | isnadr@suspk.cz              |
| SÚS Plzeňského kraje                        | nadmery@suspk.eu             |
| SÚS Ústeckého kraje                         | nadmery@susuk.cz             |
| TSK hl. m. Prahy                            | NADR@tsk-praha.cz            |
| ŘSD, Správa dálnic Čechy                    | nadmery.cechy@rsd.cz         |
| ŘSD, Správa dálnic Morava                   | nadmery.morava@rsd.cz        |
| ŘSD, Správa České Budějovice                | nadmery.cbudejovice@rsd.cz   |
| ŘSD, Závod Brno                             | nadmery.brno@rsd.cz          |
| ŘSD, Správa Karlovy Vary                    | nadmery.kvary@rsd.cz         |
| ŘSD, Správa Jihlava                         | nadmery.jihlava@rsd.cz       |
| ŘSD, Správa Hradec Králové                  | nadmery.hkralove@rsd.cz      |
| ŘSD, Správa Liberec                         | nadmery.liberec@rsd.cz       |
| ŘSD, Správa Ostrava                         | nadmery.ostrava@rsd.cz       |
| ŘSD, Správa Olomouc                         | nadmery.olomouc@rsd.cz       |
| ŘSD, Správa Pardubice                       | nadmery.pardubice@rsd.cz     |
| ŘSD, Správa Plzeň                           | nadmery.plzen@rsd.cz         |
| ŘSD, Správa Praha                           | nadmery.spravapraha@rsd.cz   |
| ŘSD, Správa Chomutov                        | nadmery.chomutov@rsd.cz      |
| ŘSD, Správa Zlín                            | nadmery.zlin@rsd.cz          |
| MV ČR - Odbor bezpečnostní politiky         | silnice@mvcr.cz              |
| PP ČR - Ředitelství služby dopravní policie |                              |

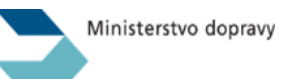

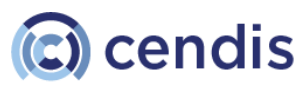

# Pokud e-mailová adresa subjektu není správná, je nutno kontaktovat Ministerstvo dopravy Odbor pozemních komunikací.

E-mailová notifikace obsahuje, kromě základních informací čerpaných ze žádosti, také lhůtu, ve které je nutné se k žádosti vyjádřit. V souladu s novelou zákona č. 13/1997 Sb., o pozemních komunikacích, je s účinností od 1. 3. 2024 v § 25 odst. 7 stanoveno, že pokud není stanovisko/závazné stanovisko vydáno ve lhůtě 5 pracovních dnů, platí, že dotčený subjekt (SUS – OVM) souhlasí bez podmínek.

Pokud se tedy dotčený subjekt (SUS – OVM) v zákonem stanovené lhůtě k žádosti nevyjádří, systém IS NADR automaticky vyhodnotí požadavek jako splněný bez podmínek (připomínek) a následně vygeneruje příslušný dokument, který tuto skutečnost potvrzuje viz kapitola Schválení segmentu automatem.

Kliknutím na tlačítko *Žádost* bude uživatel, po úspěšném přihlášení, přesměrován přímo do detailu žádosti v prostředí IS NADR.

Informace o tom, že dotčený subjekt (SUS – OVM) byl požádán o stanovisko, odchází současně z IS NADR e-mailem také na e-mailovou adresu žadatele.

|                     | Žádost o posouzení                                                                                                    |
|---------------------|----------------------------------------------------------------------------------------------------|
| Žádost:             | 897                                                                                                    |
| Žadatel:            | ŠTOCHL GROUP s.r.o.                                                                                                    |
| Termín<br>přepravy: | 9.2.2024                                                                                                    |
| Začátek:            | Kolín, Benešova ulice 17889/89                                                                                                    |
| Konec:              | Benešov u Prahy, Václava Třebízského 25                                                                                                    |
| Trasa:              | <u>https://maps.app.goo.gl/vR4rg8UvkmKnsQQd7</u> Z Benešov u<br>Prahy, Nádražní 300, 256 01 Benešov u Prahy do Benešova,<br>280 02 Kolín 2 po I/20, 110, 112                                                                                               |
|                     | Lhůta pro vyjádření: 19.1.2024                                                                                                    |
| Tato                | zpráva vám byla zaslána, protože váš úřad je evidován jako vlastník pozemní komunikace uvedené v žádosti.<br>Pokud se nevyjádříte do termínu, s navrhovanou přepravou souhlasíte bez podmínek.<br>Detaily žádosti získáte kliknutím na níže uvedený odkaz. |
|                     | Žádost                                                                                                    |
|                     | Přeprava nadměrných a nadrozměrných nákladů                                                                                                    |

Detail žádosti po kliknutí na odkaz v e-mailu:

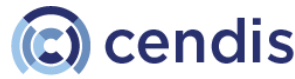

| ZÁDOST O POVOLENÍ KE ZVLÁŠTNÍMU UŽÍV.                                                                                    | ÁNÍ POZEMNÍCH KOMUNIKACÍ                                                                                                  |                                                                              |                                                                         |  |
|----------------------------------------------------------------------------------------------------|----------------------------------------------------------------------------------------------------|------------------------------------------------------------------------------|-------------------------------------------------------------------------|--|
| Žádost o povole                                                                                                    | ní ke zvláštnímu už                                                                                                    | ívání pozemních                                                              | komunikací                                                              |  |
| Postoupeno SUS<br>ID Zádosti: 1169<br>Založeno 6.2.2024<br>Rizer sundjeno: 7.2.2024 11:35<br>OBSAH ROZHODNUTÍ I. KOMENTI | ŠTOCHL GROUP s.r.o.<br>Púchovská 2286(17, PRAHA 41, 141 00<br>IČ: 28941921 U : CZ28941926<br>ÁŘE VYJÁDŘENÍ SUBJEKTŮ (1 DC | Založii: ZDENĚK ZNÁMKA<br>Vyřízuje: Vojtěch Klíma<br>Rozhodnutí:<br>DKUMENTY | GINIS ID: MDCRX0163K50<br>Stav spisu: otevřený<br>Aktualizace: 9.2.2024 |  |
| Platební údaje<br>Žadatel: <b>ŠTOCHL GROUP s.r.o</b> .                                                                   | Stav úhrady: <b>Uhraze</b>                                                                                                | no více, než očekáváno                                                       |                                                                         |  |
|                                                                                                    | Uhrazeno: 13500                                                                                                    |                                                                              |                                                                         |  |
| Castka k uhrade: 13 500 KC                                                                                               |                                                                                                    |                                                                              |                                                                         |  |

# Vyjádření dotčených subjektů (SUS – OVM) v IS NADR

Ministerstvo dopravy

Detail žádosti – záložka Vyjádření dotčených subjektů (SUS – OVM):

| Přeprava           | a nadměrných a nadrozměrr                                                                    | ných nákladů - ADMIN                                                                       |                                                                     |                                                                          | BR | ANISLAV CIRIAK <b>[→</b> |
|--------------------|----------------------------------------------------------------------------------------------|--------------------------------------------------------------------------------------------|---------------------------------------------------------------------|--------------------------------------------------------------------------|----|--------------------------|
| PODANÉ ŽÁDOSTI > Ž | ÁDOST O POVOLENÍ KE ZVLÁŠTNÍMU UŽÍVÁ!                                                        | NÍ POZEMNÍCH KOMUNIKACÍ                                                                    |                                                                     |                                                                          |    |                          |
|                    | Žádost o povole                                                                              | ní ke zvláštnímu uži                                                                       | ívání pozemních                                                     | komunikací                                                               |    |                          |
|                    | Postopeno sus<br>ID žádosti: 1280<br>Založeno: 14.2.2024<br>Řízení zahájeno: 14.2.2024 17:15 | ŠTOCHL GROUP s.r.o.<br>Půchovská 2786/17, PRAHA 41, 141 00<br>IČ: 28941926 DIČ: CZ28941926 | Založil: ŠANTA HROZNOVITÁ<br>Vyřizuje: Vojtěch Klíma<br>Rozhodnutí: | GINIS ID: MDCRX0164C7L<br>Stav spisu: otevřený<br>Aktualizace: 14.2.2024 |    |                          |
|                    | OBSAH ROZHODNUTÍ I. KOMENT/                                                                  | ÁŘE VYJÁDŘENÍ SUBJEKTŮ 🔇 DO                                                                | KUMENTY                                                             |                                                                          |    |                          |
|                    | Schváleno KSÚS Karlova                                                                       | rského kraje                                                                               |                                                                     |                                                                          | ~  |                          |
|                    | zamítnuto KSÚS Středoč                                                                       | eského kraje                                                                               |                                                                     |                                                                          | ~  |                          |
|                    | Žádost o nové stanovisko KSÚS                                                                | S Vysočiny                                                                                 |                                                                     |                                                                          | ~  |                          |
|                    | Čeká ne posouzení ŘSD ČR                                                                     |                                                                                            |                                                                     |                                                                          | ~  |                          |
|                    |                                                                                              |                                                                                            |                                                                     |                                                                          |    |                          |

#### Vyjádření dotčených subjektů (SUS – OVM) v IS NADR

Detail jednoho segmentu žádosti, ke kterému se má přihlášený uživatel vyjádřit.

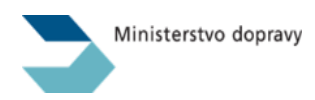

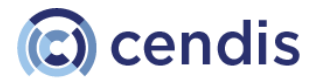

| aloženo: 29.2.2024<br>izeni zahájeno: 29.2.2024 11:59<br>ozhodnutí: | Autoslužby HK s.r.o.<br>Březová 482/10, HRADEC KRÁLOVÉ 3, 500<br>03<br>IČ: 27475077 DIČ: CZ27475077 | Založil: ŠANTA HROZNOVITÁ<br>Telefon: +420111444777<br>E-mail: lenka.chroncova@cendis.cz<br>Vyřizuje: Vojtěch Klíma | GINIS ID: MDCRX016H6PK<br>Stav spisu: otevřený<br>Aktualizace: 31.5.2024 |   |
|---------------------------------------------------------------------|----------------------------------------------------------------------------------------------------|----------------------------------------------------------------------------------------------------|--------------------------------------------------------------------------|---|
| BSAH ROZHODNUTÍ I. KOMEN                                            | TÁŘE VYJÁDŘENÍ SUBJEKTŮ 🔇 DOK                                                                       | KUMENTY                                                                                                    |                                                                          |   |
| Nové stanovisko vydáno KSS                                          | Libereckého kraje                                                                                   |                                                                                                    |                                                                          | ^ |
| AKTUÁLNÍ HISTORIE ZMĚN                                              |                                                                                                    |                                                                                                    |                                                                          |   |
| ID: 128                                                             | Vyjádřit se do: 7.3.2024                                                                            | Žádost o vydání nového stanoviska: 25.3.                                                                            | 2024 22:57                                                               |   |
| Založil: Vojtěch Klíma                                              | Vyřídil: Branislav Ciriak                                                                           | Vydat do: 3.4.2024                                                                                                  |                                                                          |   |
| Zalozeno: 29.2.2024 12:00                                           | Vyrizeno: 7.3.2024                                                                                  | Nove stanovisko vydano: 3.4.2024 20:32                                                                              |                                                                          |   |
| Poznámka zadavatele<br>k                                            |                                                                                                    |                                                                                                    |                                                                          |   |
|                                                                     | а                                                                                                   |                                                                                                    |                                                                          |   |
| Žádost o vydání nového stanovisk                                    |                                                                                                    |                                                                                                    |                                                                          |   |

Uživatel s rolí *referent SÚS* a přístupem k dotčenému subjektu (SUS – OVM), kterému je předána žádost o vyjádření (stanovisko), má v detailu každého ze segmentů k dispozici tato akční tlačítka:

- Uložit změny
- Schválit
- Zamítnout

#### Editace a volba odpovědného pracovníka – tlačítko Uložit změny

Odpovědný pracovník dotčeného subjektu (SUS – OVM) pomocí tohoto tlačítka ukládá změny na daném segmentu.

Volí zde konkrétního pracovníka, který má za dotčený subjekt (SUS – OVM) vyjádření (stanovisko) vypracovat.

Ukládá konkrétní text stanoviska v textovém poli.

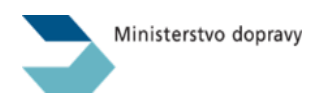

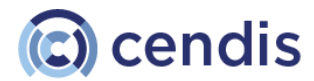

| Žádost o povole                                                                                                    | ní ke zvláštnímu uží                                                                                                    | vání pozemních k                                                                                                    | omunikací                                                               |
|----------------------------------------------------------------------------------------------------|----------------------------------------------------------------------------------------------------|----------------------------------------------------------------------------------------------------|-------------------------------------------------------------------------|
| ID žádosti: 331<br>Založeno: 28.2.2024<br>Řízení zahájeno: 28.2.2024 21:00<br>Rozhodnuti:                                    | Autoslužby HK s.r.o.<br>Březová 482/10, HRADEC KRÁLOVÉ 3, 500<br>03<br>IČ: 27475077 DIČ: CZ27475077                           | Založil: ŠANTA HROZNOVITÁ<br>Telefon: +420111444777<br>E-mail: lenka.chroncova@cendis.cz<br>Vyřizuje: Vojtěch Klíma | GINIS ID: MDCRX016GZC3<br>Stav spisu: otevřený<br>Aktualizace: 2.6.2024 |
| OBSAH ROZHODNUTÍ I. KOMENTÁ<br>Čeká na posouzení KSS Libe                                                                    | RE VYJÁDŘENÍ SUBJEKTŮ 3                                                                                                    |                                                                                                    |                                                                         |
| AKTUÁLNÍ HISTORIE ZMĚN                                                                                                    |                                                                                                    |                                                                                                    |                                                                         |
| ID: 157<br>Založil: Vojtěch Klima<br>Založeno: 2.6.2024 23:27<br>Poznár<br>Poznár zadavatele<br>Prostov jjádření k žádosti v | Vyjádřit se do: 7.6.2024<br>Vyřidil:<br>zapomeňte změny uložit p<br>álením / zamítnutím<br>rámci trasy na území vašeho kraje. | před                                                                                                    |                                                                         |
| ULOŽIT ZMĚNY SCHVÁLIT                                                                                                    | ZAMÍTNOUT                                                                                                    |                                                                                                    |                                                                         |
| Za správce komunikace vyřizuje<br>nevy bráno                                                                                 | ~                                                                                                    | 1. Vybe<br>vydání                                                                                                   | erte pracovníka, který je za<br>vyjádření odpovědný                     |
| Vyjádření dotčeného sub                                                                                                    | jektu                                                                                                    |                                                                                                    |                                                                         |
| B I U ↔ >><br>Uveďte vyjádření s odůvodněním, kt                                                                             | eré bude v tomto znění k dispozici také žadateli.                                                                             | 2. Vložte<br>text buo<br>znění i ž                                                                                  | e text stanoviska - tento<br>de předán v nezměněném<br>žadateli         |

Schválení segmentu – tlačítko Schválit

**POZOR!** Tato akce je nevratná. Předtím než ji spustíte se ujistěte, že v textovém poli máte vložen text kompletních podmínek, které požadujete vztáhnout na toto zvláštní užívání (nadměrnou přepravu).

- Vygeneruje dokument Vyjádření dotčeného subjektu
  - Přiloží jej k žádosti
  - Poznámka: Do spisu v GINIS se tyto dokumenty odesílají až společně s Rozhodnutím a připojí se k Rozhodnutí jako jeho přílohy a následně jsou odeslány společně s Rozhodnutím do datové schránky Žadatele.
- Změní stav segmentu na Schváleno
- Odešle e-mailovou notifikaci
  - o Žadateli
  - o Referentovi Ministerstva dopravy

#### Poznámka:

Některé žádosti jsou postoupeny k posouzení na více krajských organizací správy a údržby silnic. Jakmile IS NADR eviduje všechny dílčí žádosti za schválené, celá žádost změní stav a je o této skutečnosti informován jak příslušný referent MD, tak žadatel.

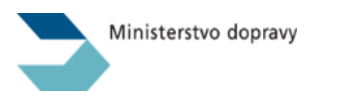

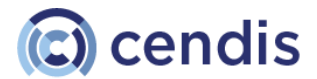

#### Zamítnutí segmentu – tlačítko Zamítnout

**POZOR!** Tato akce je nevratná. Předtím než ji spustíte se ujistěte, že v textovém poli máte vložen text, který vysvětluje důvody, proč nemohlo být žádosti vyhověno.

- Vygeneruje dokument Vyjádření dotčeného subjektu
  - Přiloží jej k žádosti
  - Poznámka: Do spisu v GINIS se tyto dokumenty odesílají až společně s Rozhodnutím a připojí se k Rozhodnutí jako jeho přílohy a následně jsou odeslány společně s Rozhodnutím do datové schránky Žadatele.
- Změní stav segmentu na Zamítnuto
- Odešle e-mailovou notifikaci
  - o Žadateli
  - o Referentovi Ministerstva dopravy

#### Poznámka:

Některé žádosti jsou postoupeny k posouzení na více krajských organizací správy a údržby silnic. Jakmile IS NADR eviduje alespoň jednu dílčí žádost za zamítnutou, celá žádost změní stav a je o této skutečnosti informován jak příslušný referent MD, tak žadatel.

| ) žádosti: 331<br>aloženo: 28.2.2024<br>ízení zahájeno: 28.2.2024 21:00<br>ozhodnutí:                                                                                            | Autoslužby HK s.r.o.<br>Březová 482/10, HRADEC KRÁLOVÉ 3, 500<br>03<br>IČ: 27475077 DIČ: CZ27475077                               | Založil: ŠANTA HROZNOVITÁ<br>Telefon: +420111444777<br>E-mail: lenka.chroncova@cendis.cz<br>Vyřizuje: Vojtěch Klíma | GINIS ID: MDCRX016GZC3<br>Stav spisu: otevřený<br>Aktualizace: 2.6.2024 |   |
|----------------------------------------------------------------------------------------------------|----------------------------------------------------------------------------------------------------|----------------------------------------------------------------------------------------------------|-------------------------------------------------------------------------|---|
| BSAH ROZHODNUTÍ I. KOMEN                                                                                                    | TÁŘE VYJÁDŘENÍ SUBJEKTŮ 3 DOK                                                                                                    | UMENTY                                                                                                    |                                                                         |   |
|                                                                                                    |                                                                                                    |                                                                                                    |                                                                         |   |
| Akce Schválit byla úspěš                                                                                                    | iná.                                                                                                    |                                                                                                    |                                                                         |   |
|                                                                                                    |                                                                                                    |                                                                                                    |                                                                         |   |
| Rec Libereek                                                                                                    | váho krajo                                                                                                    |                                                                                                    |                                                                         |   |
| Schváleno KSS Libereck                                                                                                    | kého kraje                                                                                                    |                                                                                                    |                                                                         | ^ |
| Schváleno KSS Libereck                                                                                                    | xého kraje                                                                                                    |                                                                                                    |                                                                         | ^ |
| Schwäleno KSS Libereck                                                                                                    | xého kraje                                                                                                    |                                                                                                    |                                                                         | ^ |
| Schváleno KSS Libereck<br>AKTUÁLNÍ HISTORIE ZMĚN                                                                                                    | kého kraje                                                                                                    |                                                                                                    |                                                                         | ^ |
| Schváleno KSS Libereck                                                                                                    | <b>Kého kraje</b><br>Vyjádřit se do: <b>7.6.2024</b>                                                                              |                                                                                                    |                                                                         | ^ |
| Schwäleno KSS Libereck<br>AKTUÁLNÍ HISTORIE ZMĚN<br>ID: 157<br>Založil: Vojtěch Klíma                                                                                            | kého kraje<br>Vyjádřit se do: 7.6.2024<br>Vyřidil: Branislav Ciriak                                                               |                                                                                                    |                                                                         | ^ |
| Schváleno KSS Libereck<br>AKTUÁLNÍ HISTORIE ZMĚN<br>ID: 157<br>Založil: Vojtěch Klíma<br>Založeno: 2.6.2024 23:27                                                                | kého kraje<br>Vyjádřit se do: 7.6.2024<br>Vyřidil: Branislav Ciriak<br>Vyřizeno: 2.6.2024                                         |                                                                                                    |                                                                         | ^ |
| Schváleno KSS Libereck<br>AKTUÁLNÍ HISTORIE ZMĚN<br>ID: 157<br>Založil: Vojtěch Klíma<br>Založeno: 2.6.2024 23:27                                                                | kého kraje<br>Vyjádřít se do: 7.6.2024<br>Vyřidli: Branislav Ciriak<br>Vyřízeno: 2.6.2024                                         |                                                                                                    |                                                                         | ^ |
| Schváleno KSS Libereck<br>AKTUÁLNÍ HISTORIE ZMĚN<br>ID: 157<br>Založeno: 2.6.2024 23:27<br>Poznámka zadavatele<br>Proscím o vulšářaní k žádosti                                  | kého kraje<br>Vyjádřit se do: 7.6.2024<br>Vyřidli: Branislav Ciriak<br>Vyřízeno: 2.6.2024                                         |                                                                                                    |                                                                         | ~ |
| Schváleno KSS Libereck<br>AKTUÁLNÍ HISTORIE ZMĚN<br>ID: 157<br>Založil: Vojtěch Klíma<br>Založeno: 2.6.2024 23:27<br>Poznámka zadavatele<br>Prosím o vyjádření k žádosti         | kého kraje<br>Vyjádřit se do: 7.6.2024<br>Vyřidil: Branislav Ciriak<br>Vyřizeno: 2.6.2024<br>v rámci trasy na území vašeho kraje. |                                                                                                    |                                                                         | ~ |
| Schváleno KSS Libereck<br>AKTUÁLNÍ HISTORIE ZMĚN<br>ID: 157<br>Založni: 2.6.2024 23:27<br>Poznámka zadavatele<br>Prosím o vyjádření k žádosti                                    | kého kraje<br>Vyjádřit se do: 7.6.2024<br>Vyřidil: Branislav Ciriak<br>Vyřizeno: 2.6.2024<br>v rámci trasy na území vašeho kraje. |                                                                                                    |                                                                         | ^ |
| Schváleno KSS Libereck<br>AKTUÁLNÍ HISTORIE ZMĚN<br>ID: 157<br>Založeno: 2.6.2024 23:27<br>Poznámka zadavatele<br>Prosím o vyjádření k žádosti<br>Za správce komunikace vyřizuje | kého kraje<br>Vyjádřit se do: 7.6.2024<br>Vyřidli: Branislav Ciriak<br>Vyřizeno: 2.6.2024<br>v rámci trasy na území vašeho kraje. |                                                                                                    |                                                                         | ^ |

#### Schválení segmentu automatem

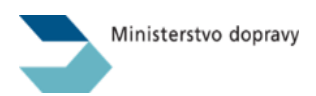

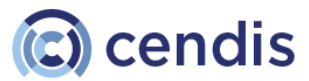

V případě, že odpovědný pracovník nezpracuje stanovisko v zákonem stanovené lhůtě, proběhnou potřebné akce automaticky.

- Změní se stav segmentu na Schváleno automatem
- Vygeneruje se dokument

| Postoupeno SUS                                                                        |                                                                                                |                               |                        |   |
|---------------------------------------------------------------------------------------|------------------------------------------------------------------------------------------------|-------------------------------|------------------------|---|
| D žádosti: 142                                                                        | CENDIS, s.p.                                                                                   | Založil: ŠANTA HROZNOVITÁ     | GINIS ID:              |   |
| aloženo: 4.10.2023                                                                    | nábřeží Ludvíka Svobody 1222/12, PRAHA                                                         | Vyřizuje: Ing. Alena Kozáková | Stav spisu:            |   |
| lízení zahájeno:                                                                      | 1, 110 00                                                                                      | Rozhodnutí:                   | Aktualizace: 4.10.2023 |   |
|                                                                                       | IČ: 00311391 DIČ: CZ00311391                                                                   |                               |                        |   |
| DBSAH ROZHODNUTÍ I. KOMEN                                                             | TÁŘE VYJÁDŘENÍ SUBJEKTŮ 🜖 DOK                                                                  | UMENTY                        |                        |   |
| Schváleno automatem SÚS J                                                             | táře vyjádření subjektů 🜖 dok                                                                  | <b>UMENTY</b>                 |                        | ^ |
| Schváleno automatem SÚS J                                                             | TÁŘE VYJÁDŘENÍ SUBJEKTŮ () DOK<br>ihomoravského kraje                                          | UMENTY                        |                        | ^ |
| Schváleno automatem         SÚS J           ID: 13         Založi: VILEMÍNA ZASNÉŽENÁ | TÁŘE VYJÁDŘENÍ SUBJEKTŮ () DOK<br>ihomoravského kraje<br>Vyjádřit se do: 9.10.2023<br>Vyřídli: | UMENTY                        |                        | ^ |

#### Znění automaticky generovaného dokumentu:

|                                                                 | ···· · · · · · · · · · · · · · · · · ·                 |  |  |
|-----------------------------------------------------------------|--------------------------------------------------------|--|--|
| Vyjádření k a<br>pozemních k                                    | zádosti o povolení ke zvláštnímu užívání<br>romunikací |  |  |
|                                                                 |                                                        |  |  |
| ID žádosti: 1017                                                | Založeno: 24.1.2024                                    |  |  |
| Žadatel: Wehner - F                                             | Padberg, Gu 3, Zlutice, IČ: 70947996                   |  |  |
| Vyřízeno dne: 9.2.20                                            | 024                                                    |  |  |
| Vyřízeno dne: 9.2.20<br>Stav: Schváleno au<br>Vyjádření dotčené | 024<br>tomatem<br>ho subjektu:                         |  |  |

Vydání nového vyjádření dotčeného subjektu (SUS – OVM)

V případě, že žadatel předloží změnu již podané žádosti (např. změnu trasy, změnu jízdní soupravy apod.), která vyvolá nutnost jejího znovuposouzení, pak referent Ministerstva dopravy v takovém

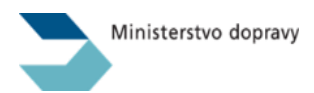

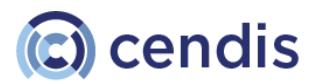

případě požádá o nové vyjádření. Na e-mailovou adresu dotčeného subjektu je zaslána notifikace o založení této nové (změněné) žádosti. K vyjádření je stanovena opět lhůta 5 pracovních dnů.

Proces vydání následného vyjádření je shodný s procesem vydání prvotního vyjádření.

Vydání nového stanoviska – tlačítko Vydat nové stanovisko

**POZOR!** Tato akce je nevratná. Předtím než ji spustíte se ujistěte, že v textovém poli máte vložen text kompletních podmínek, které požadujete vztáhnout na toto zvláštní užívání (nadměrnou přepravu).

- Vygeneruje dokument Nové vyjádření dotčeného subjektu
  - Přiloží jej k žádosti
  - Poznámka: Do spisu v GINIS se tyto dokumenty odesílají až společně s Rozhodnutím a připojí se k Rozhodnutí jako jeho přílohy a následně jsou odeslány společně s Rozhodnutím do datové schránky Žadatele.
- Změní stav segmentu na Nové stanovisko vydáno
- Odešle e-mailovou notifikaci
  - o Žadateli
  - o Referentovi Ministerstva dopravy

| D: 387                                                                                                    | Vyjadrit se do: 21.2.2024                                   |  |
|----------------------------------------------------------------------------------------------------|-------------------------------------------------------------|--|
| aloženo: 14.2.2024 18:53                                                                                                    | Vyřízeno: 15.2.2024                                         |  |
| Poznámka zadavatele                                                                                                    |                                                             |  |
| kkk                                                                                                    |                                                             |  |
|                                                                                                    |                                                             |  |
| Žádost o vydání nového stanovi                                                                                                    | eka                                                         |  |
| Žádost o vydání nového stanovi<br>zadost o nové stanovisko j                                                                                                    | ska<br>j                                                    |  |
| Žádost o vydání nového stanovi<br>zadost o nové stanovisko j                                                                                                    | ska<br>j                                                    |  |
| Žádost o vydání nového stanovi<br>zadost o nové stanovisko j<br>ULOŽIT ZMĚNY VYDA:                                                                               | ska<br>j<br>r Nové stanovisko Zamítnout                     |  |
| Žádost o vydání nového stanovi<br>zadost o nové stanovisko j<br>ULOŽIT ZMĚNY VYDA                                                                                | ska<br>j<br>r nové stanovisko zamítnout                     |  |
| Žádost o vydání nového stanovi<br>zadost o nové stanovisko j<br>ULOŽIT ZMÉNY VYDA<br>Zo száco konvešio v vyba                                                    | ska<br>j<br>r nové stanovisko zamítnout                     |  |
| Žádost o vydání nového stanovi<br>zadost o nové stanovisko j<br>uLOŽIT ZMĚNY VYDA<br>Za správce komunikace vyřizuje<br>Branislav Ciriak                          | ska<br>j<br>r Nové stanovisko<br>zamítnout                  |  |
| Žádost o vydání nového stanovi<br>zadost o nové stanovisko j<br>uLOŽIT ZMĚNY VYDA<br>Za správce komunikace vyřizuje<br>Branislav Ciriak                          | ska<br>j<br>r Nové stanovisko<br>zamítnout                  |  |
| Žádost o vydání nového stanoví<br>zadost o nové stanovisko j<br>ULOŽIT ZMÉNY VYDA<br>Za správce komunikace vyřizuje<br>Branislav Ciriak<br>/yjádření dotčeného s | ska<br>j<br>r Nové stanovisko<br>zamítnout<br>v<br>subjektu |  |

| Nové stanovisko vydáno KSU                                                                                                    | ÚS Vysočiny                                            |                                                                           |  |
|----------------------------------------------------------------------------------------------------|--------------------------------------------------------|---------------------------------------------------------------------------|--|
| D: <b>387</b><br>Založil: Petr Klimeš                                                                                                    | Vyjádřit se do: 21.2.2024<br>Vyřídil: Branislav Ciriak | Žádost o vydání nového stanoviska: 15.2.2024 15:44<br>Vydat do: 22.2.2024 |  |
| Založeno: 14.2.2024 18:53                                                                                                    | Vyřízeno: 15.2.2024                                    | Nové stanovisko vydáno: 15.2.2024 14:23                                   |  |
| Poznámka zadavatele<br>kkk                                                                                                    |                                                        |                                                                           |  |
|                                                                                                    |                                                        |                                                                           |  |
| Zadost o vydani noveho stanovis<br>zadost o nové stanovisko jj                                                                                                    | ka                                                     |                                                                           |  |
| zadost o vydani noveho stanovis<br>zadost o nové stanovisko jj<br>Za správce komunikace vyřizuje<br>Branislav Ciriak                                                                          | ka                                                     | ·                                                                         |  |
| Zadost o vydani noveho stanovis<br>zadost o nové stanovisko jj<br>Za správce komunikace vyřizuje<br>Branislav Ciriak<br>Vyjádření dotčeného s                                                 | ubjektu                                                | ~                                                                         |  |
| Zadost o vydani noveho stanovis<br>zadost o nové stanovisko jj<br>Za správce komunikace vyřizuje<br>Branislav Ciriak<br>Vyjádření dotčeného s<br>B I U S 33<br>Uvedte vyjádření s odůvodněním | ubjektu                                                | ▼<br>adateli.                                                             |  |

Etiam ligula pede, sagittis guis, interdum ultricies, scelerisque eu. Nulla non arcu lacinia negue faucibus fringilla. Maecenas ipsum velit, consectetuer eu lobortis ut, dictum at dui. Eusce consectetuer risus a nunc. In sem justo, commodo ut, suscipit at, pharetra vitae, orci. Class aptent

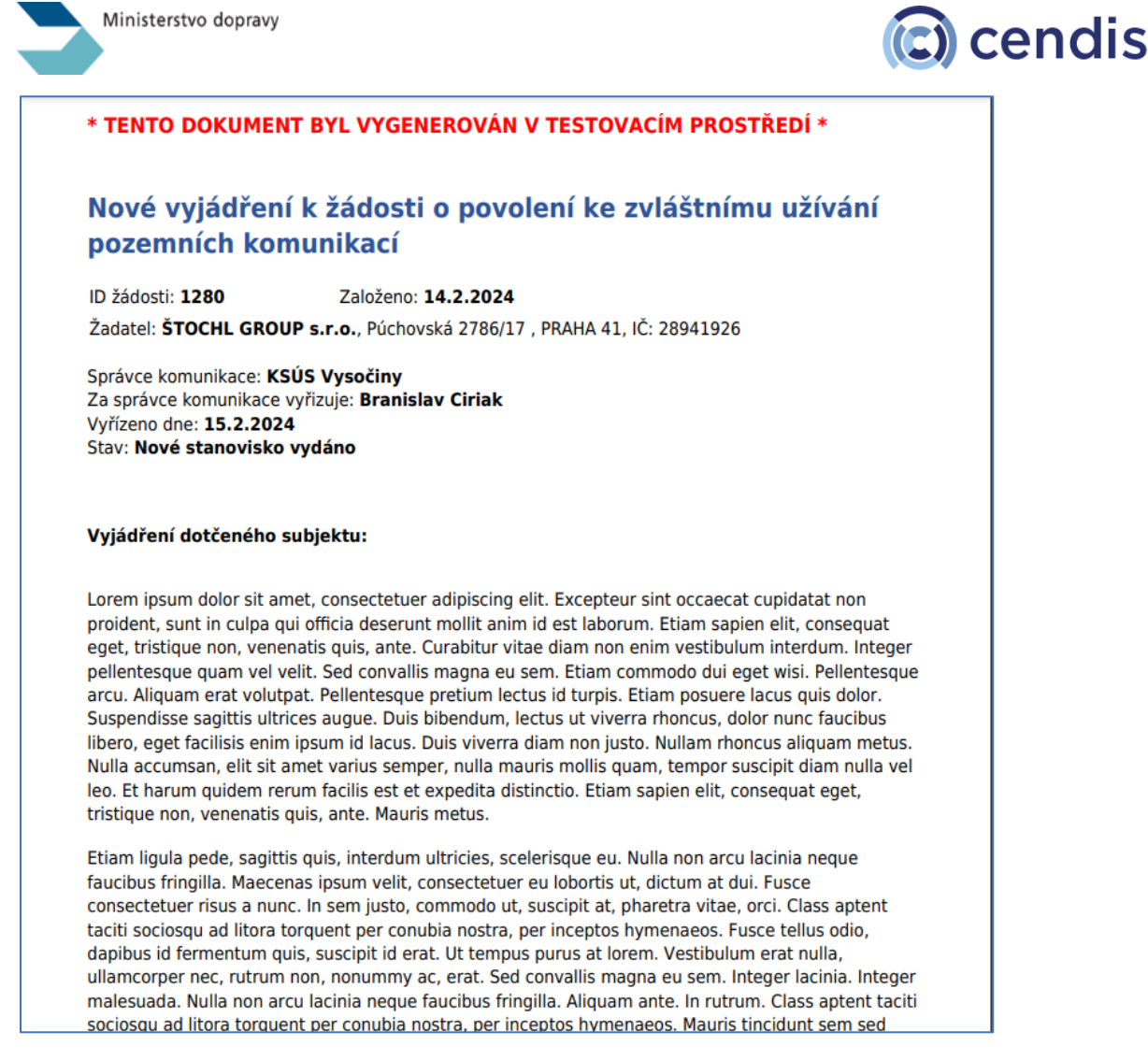

# Žádost o vyjádření dotčeného orgánu (SUS – OVM) je nerelevantní

V případě, že žadatel změní parametry již podané žádosti, které nebudou vyžadovat nové posouzení ze strany dotčeného subjektu, pak referent Ministerstva dopravy v takovém případě změní stav segmentu na "Není relevantní pro žádost".

Na e-mailovou adresu dotčeného subjektu je zaslána notifikace o založení této nové žádosti.

| Žádost o povole                                                             | ení ke zvláštnímu uži                                                                      | ívání pozemních                                                     | komunikací                                                               |  |
|-----------------------------------------------------------------------------|--------------------------------------------------------------------------------------------|---------------------------------------------------------------------|--------------------------------------------------------------------------|--|
| ID žádosti: 1280<br>Založeno: 14.2.2024<br>Řízení zahájeno: 14.2.2024 17:15 | ŠTOCHL GROUP s.r.o.<br>Púchovská 2786/17, PRAHA 41, 141 00<br>IČ: 28941926 DIČ: CZ28941926 | Založil: ŠANTA HROZNOVITÁ<br>Vyfizuje: Vojtěch Klíma<br>Rozhodnutí: | GINIS ID: MDCRX0164C7L<br>Stav spisu: otevřený<br>Aktualizace: 14.2.2024 |  |
| OBSAH ROZHODNUTÍ I. OBSAH                                                   | ROZHODNUTÍ II. KOMENTÁŘE VYJÁĽ                                                             | ŘENÍ SUBJEKTŮ 4 DOKUMENT                                            | Y ROZDĚLOVNÍK                                                            |  |
| Schváleno KSÚS Karlov                                                       | arského kraje                                                                              |                                                                     |                                                                          |  |
| Schwäleno KSÚS Karlov<br>Zamlīnuto KSÚS Středo                              | arského kraje<br>českého kraje                                                             |                                                                     |                                                                          |  |

# Historie "SUS segmentů"

U každého segmentu postoupeného na konkrétního správce pozemní komunikace je k dispozici historie změn pro daný segment, tedy lze zkontrolovat kdo, kdy a jakou změnu provedl.

| schváleno KSS L eckého kra             | ije                                                            |                                                   |   |
|----------------------------------------|----------------------------------------------------------------|---------------------------------------------------|---|
| AKTUÁLNÍ HISTORIE ZMÊN                 |                                                                |                                                   |   |
| Čeká na posouzení Vojtěch Klíma 2.6    | .2024 21:27                                                    |                                                   | ~ |
| Schváleno Branislav Ciriak 2.6.202     | 4 21:32                                                        |                                                   | ^ |
| ID : 157<br>Založil : Voitěch Klíma    | Vyjádřit se do : <b>7.6.2024</b><br>Vyřídií : Branislav Ciriak | Žádost o vydání nového stanoviska :<br>Vvdat do : |   |
| Založeno : 2.6.2024 23:27              | Vyřízeno :                                                     | Nové stanovisko vydáno :                          |   |
| POZNÁMKA ZADAVATELE                    |                                                                |                                                   |   |
| Prosím o vyjádření k žádosti v rámci t | rasy na území vašeho kraje.                                    |                                                   |   |
| ŽÁDOST O VYDÁNÍ NOVÉHO STANOVI         | SKA                                                            |                                                   |   |
|                                        |                                                                |                                                   |   |
| VYJADRENI DOTCENEHO SUBJEKTU           |                                                                |                                                   |   |

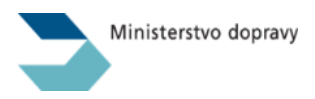

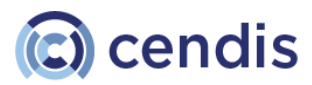

## Dokumenty "Vyjádření dotčeného subjektu (SUS – OVM)" generované IS NADR

Všechny dokumenty, které žadatel přiložil k žádosti při jejím podání i vygenerovaná Vyjádření (stanoviska) jednotlivých dotčených subjektů (SUS – OVM) jsou uživateli k dispozici v záložce *Dokumenty*.

Kliknutím na název dokumentu je v novém okně prohlížeče zobrazen náhled dokumentu.

|                                                                                                    | ni ke zvl                       | astnímu už                                                             | zivaní pozemních k                                                                                                    | omunikaci                                                                                   |
|----------------------------------------------------------------------------------------------------|---------------------------------|------------------------------------------------------------------------|----------------------------------------------------------------------------------------------------|---------------------------------------------------------------------------------------------|
| ID žádosti: 1017                                                                                                  | Wehner - Padb                   | erg                                                                    | Založil: ANDULINKA HOLÝNEKOVÁ                                                                                            | GINIS ID: MDCRX0162LCV                                                                      |
| Založeno: 24.1.2024                                                                                               | Gu 3, Zlutice, 1                | 2355                                                                   | CVRČKOVÁ                                                                                                    | Stav spisu: otevřený                                                                        |
| Řízení zahájeno: 24.1.2024 17:48                                                                                  | IČ: 70947996 I                  | DIČ: CZ5541087961                                                      | Vyřizuje: VILEMÍNA ZASNĚŽENÁ<br>Rozhodnutí:                                                                              | Aktualizace: 1.2.2024                                                                       |
| DBSAH ROZHODNUTÍ I. KOMENTÁÍ                                                                                      | RE VYJÁDŘE                      | NÍ SUBJEKTŮ 🚺 🛛 D                                                      | OKUMENTY                                                                                                    |                                                                                             |
| Seznam dokumentů                                                                                                  |                                 | -                                                                      |                                                                                                    |                                                                                             |
| Seznam dokumentů                                                                                                  | POŘÍZEN                         | STAV                                                                   | NÁZEV DOKUMENTU                                                                                                    |                                                                                             |
| Seznam dokumentů<br>түр рокимемти<br>Souhlas dotčeného subjektu - bez<br>podmínek                                 | Pořízen<br>9.2.2024             | STAV<br>nový (vygenerová<br>systémem)                                  | NÁZEV DOKUMENTU<br>áno souhlas dotčeného subjek<br>karlovarského kraje.Pdf                                               | TU - BEZ PODMÍNEK ID 1017 (VS 40031) - KSÚS                                                 |
| Seznam dokumentů<br>түр рокимемти<br>Souhlas dotčeného subjektu - bez<br>podmínek<br>Vyjádření dotčeného subjektu | Pořízen<br>9.2.2024<br>5.2.2024 | STAV<br>nový (vygenerová<br>systémem)<br>nový (vygenerová<br>systémem) | NÁZEV DOKUMENTU<br>áno souhlas dotčeného subjek<br>Karlovarského kraje.pdf<br>áno vyjádření dotčeného subji<br>kraje.pdf | TU - BEZ PODMÍNEK ID 1017 (VS 40031) - KSÚS<br>EKTU ID 1017 (VS 40031) - KSÚS KARLOVARSKÉHO |

Náhled dokumentu vygenerovaného IS NADR.

## Vzhled náhledu se může lišit v závislosti na použitém prohlížeči.

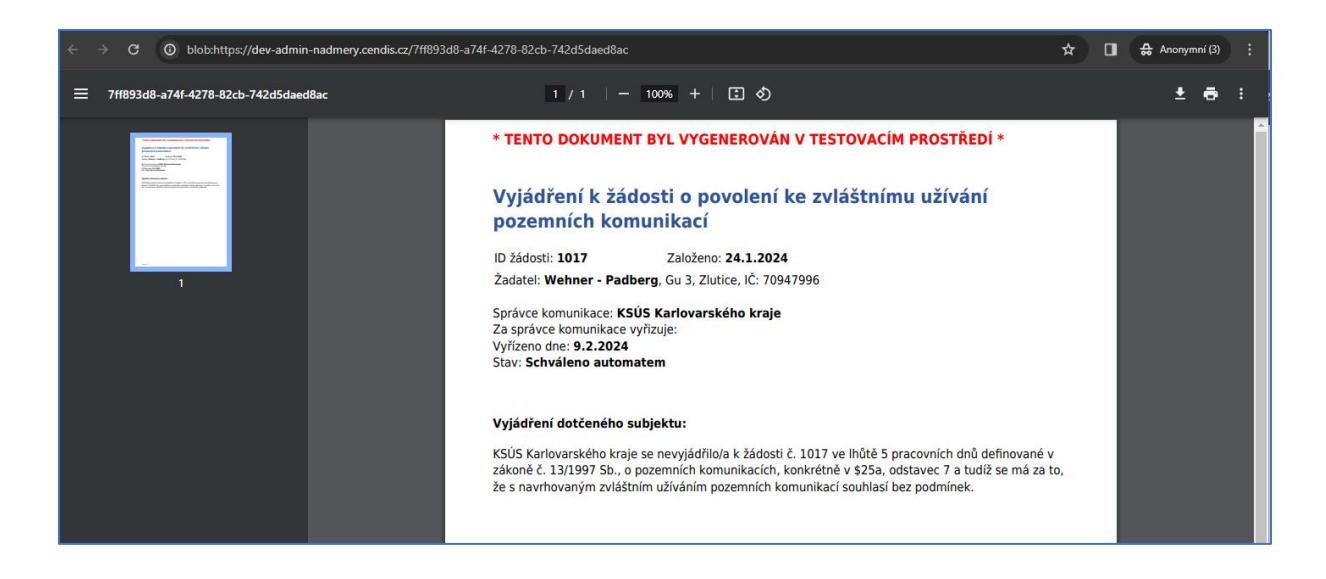

# Zadávání vyjádření ve formě PDF místo zadávání do textových polí.

Pro potřeby Policie ČR a Ministerstva vnitra ČR je nyní také možné přiložit stanovisko ve formě dokumentu. Tuto funkcionalitu má nastavenou pouze PČR a MV v databázi. Odpovědný pracovník

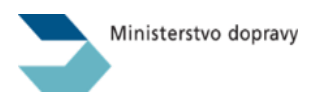

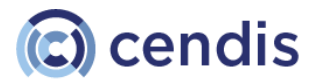

klikne na tlačítko *VYBRAT* a načte soubor z lokálního uložiště. Velikost souboru je nastavena na 10 MB. Dále se s vyjádřením pracuje stejně jako je popsáno výše. Vyjádření lze uložit, schválit nebo zamítnout.

Vložené dokumenty - typu Vyjádření dotčeného subjektu (vloženo) - jsou k dispozici v záložce *Dokumenty*.

Kliknutím na název dokumentu je v novém okně prohlížeče zobrazen náhled dokumentu.

| Vyjádřit se do: 9.5.2024               |
|----------------------------------------|
| Vyridil:                               |
| VyRzeno:                               |
|                                        |
| nizace o vyjádření do 5 pracovních dní |
|                                        |
| ZAMÍTNOUT                              |
|                                        |
|                                        |
|                                        |
| ×                                      |
|                                        |
| ojektu                                 |
|                                        |
|                                        |

#### Seznam podaných žádostí

Výchozí obrazovkou pro všechny role uživatelů IS NADR je seznam všech existujících žádostí napříč žadateli a odpovědnými referenty Ministerstva dopravy.

V seznamu lze filtrovat a vyhledat žádosti na základě:

- ID žádosti
- Typu žádosti opakovaná, jednorázová
- variabilního symbolu
- aktuálního stavu žádosti
- referenta Ministerstva dopravy
- žadatele
- registrační značky vozidla
- podvozek
- organizace

Pro dotčené subjekty (SUS – OVM) jsou relevantní především ty žádosti, které mají stav Postoupeno SUS.

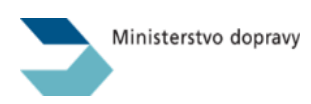

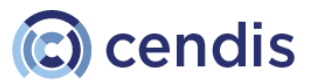

| ZALOŽENO                        | ✓ ZAHÁ.         | ieno v    | ID ŽÁDOSTI                                                                                                    | ✓ 0РАК.     | ž        | ADATEL      | PREPRAVCE     | REFERENT   | VAR. SYMBOL | STAV ŽÁDOSTI   | POPLATEK                         | PLATNOST OD        | PLATNOST DO V                                                                                                    | OZIDLO PODVO                                                                                                    |
|---------------------------------|-----------------|-----------|----------------------------------------------------------------------------------------------------|-------------|----------|-------------|---------------|------------|-------------|----------------|----------------------------------|--------------------|----------------------------------------------------------------------------------------------------|----------------------------------------------------------------------------------------------------|
| 🗖 dd.mm                         |                 | d.mm.rrrr | Q                                                                                                    |             | 19       | a.          | Q             |            | (v) Q       | K              | ]                                |                    |                                                                                                    | ۹                                                                                                    |
| 26.07.2024                      | 26.07.          | 2024      | 10005                                                                                                    | 0           | s        | ady k.s. vB | CARGO SPECIAL | . J. Černá | 94076       | Postoupeno SUS | 4 500 Kc                         | 27.07.2024         | 06.08.2024 R                                                                                                    | RRRR 2000                                                                                                    |
| <ul> <li>Zobrazuji 1</li> </ul> | - 1 z 1 záznamů |           |                                                                                                    |             |          |             |               | ≪ < 1      | > »         |                |                                  |                    | Zobrazil                                                                                                    | 50 V záznamů                                                                                                    |
| va nadměr                       | ných a na       | drozměr   | ných náklad                                                                                                    | ů - ADN     | 1IN      |             |               |            |             |                |                                  |                    |                                                                                                    |                                                                                                    |
| 107010                          | BODIO           |           | OCTOURFUG NA                                                                                                    |             | INCOMO   | DELVA       | člov.         | 1000mm     | CTADT       | ch             | 70404                            | wile an            | 741031                                                                                                    | cours                                                                                                    |
| Q                               | Q.              |           |                                                                                                    |             | AMUTNUST | DELKA       | SIRMA         | * / SKA    | STARI       | UIL.           | 10008                            | MARCAU             | Q                                                                                                    | unis                                                                                                    |
|                                 |                 | -         |                                                                                                    | urna čn     |          |             |               |            |             |                |                                  |                    |                                                                                                    | -                                                                                                    |
| 1A11112                         |                 |           | POLICE IN PREZID                                                                                                    | IIIRA CR    |          | 20          | 3             | 2,500      | Testov      | testov2        | <ul><li>Trasa musi v</li></ul>   | Plotny             | B. PYRENEJSKÁ                                                                                                    | MDCRX016MHJG                                                                                                    |
| 1A11112                         |                 |           | REDITELSTVÍ SILNI                                                                                                    | IC A DÁLNIC |          | 20          | 3             | 2,500      | Testov      | testov2        | <ul><li>Trasa musí v.,</li></ul> | Plotny             | B. PYRENEJSKÁ                                                                                                    | MDCRX016MHGV                                                                                                    |
| 1A11112                         |                 |           | KSS LIBERECKÉHO                                                                                                    | KRAJE       |          | 20          | 3             | 2,500      | Testov      | testov2        | <ul><li>Trasa musi v</li></ul>   | Plotny             | B. PYRENEJSKÁ                                                                                                    | MDCRX016MHDA                                                                                                    |
|                                 |                 |           | KSÜS KARLOVARS                                                                                                    | KÉHO KRAJE  |          |             |               |            |             |                |                                  |                    | D. DVOŘÁKOVÁ                                                                                                    |                                                                                                    |
|                                 |                 |           | MINISTERSTVO VN                                                                                                    | ITRA ČR     |          |             |               |            |             |                |                                  |                    | D. DVOŘÁKOVÁ                                                                                                    |                                                                                                    |
|                                 |                 |           | KSÚS STŘEDOČESK                                                                                                    | KÉHO KRAJE  |          |             |               |            |             |                |                                  |                    | D. DVOŘÁKOVÁ                                                                                                    |                                                                                                    |
|                                 |                 |           | KSÚS VYSOČINY                                                                                                    |             |          |             |               |            |             |                |                                  |                    | D. DVOŘÁKOVÁ                                                                                                    |                                                                                                    |
| 1A11112                         |                 |           | POLICEJNÍ PREZID                                                                                                    | IUM ČR      |          | 20          | 3             | 2,500      | Testov      | testov2        | -ul>-li>Trasa musi v             | Plotny             | B. PYRENEJSKÁ                                                                                                    | MDCRX016MH1Y                                                                                                    |
|                                 |                 | R         | editelství silnic a dáli                                                                                                    | hic         | 60       | 22,500      | 2,880         | 2,280      | Testov4     | testov4        | <ul><li>Trasa musi v.,</li></ul> | Palety s ovocem,   | 4 B. PYRENEJSKÁ                                                                                                    | MDCRX016MGU4                                                                                                    |
| 1A11112                         |                 | Ŕ         | editeiství silnic a dál                                                                                                    | nic, KSS L  | 45       | 20          | 3             | 2,500      | Testov      | testov2        | <ul><li>Trasa musi v</li></ul>   | Palety s ovocem,   | 3 B. PYRENEJSKÁ                                                                                                    | MDCRX016MGPT                                                                                                    |
| 1A11112                         |                 | Ŕ         | editelatví silnic a dál                                                                                                    | nic         | 58       | 26          | 3             | 2,450      |             |                |                                  |                    | B. PYRENEJSKÁ                                                                                                    | MDCRX016MGM8                                                                                                    |
| 3P19808                         |                 |           |                                                                                                    |             |          |             |               |            |             |                |                                  |                    | A. HOLÝNEKOVÁ                                                                                                    |                                                                                                    |
| 3P19808                         |                 |           |                                                                                                    |             |          |             |               |            |             |                |                                  |                    | A. HOLÝNEKOVÁ                                                                                                    |                                                                                                    |
| 1A11112                         |                 | 0         | editelství silnic a dáb                                                                                                    | nic. KSÚS   | 45       | 20          | 3             | 2.500      | Testov      | testov2        | kuloklio Trasa musi v            | Palety s ovonem    | B. PYRENE ISKÁ                                                                                                    | MDCRX016MF7M                                                                                                    |
|                                 |                 | 0         | editeistyi silnic e dát                                                                                                    | nic         | 45       | 20          | 3             | 2          | Testoy      | testov2        | sub-claTrasa musi v              | Palety s kyětinare | B. PYRENE ISKA                                                                                                    | MDCRX016MFW1                                                                                                    |
| DMS1671                         |                 |           | aditalated allala a diff                                                                                                    |             | 160      | 0           | 2 200         | 4.500      | 10007       | WUNDE.         | an Disel 1/27 aligned            | Turking            | é upoznavitá                                                                                                    | MDCDV016MPW1                                                                                                    |
| PMS1621                         |                 | н         | eurreister silfnic a das                                                                                                    |             | 100      | 0           | 3,200         | 4,300      |             |                | sprenzen d/z/ privad             | 1 or Direct        | a, HRUZNUVITA                                                                                                    | MUGRAUTOMESL                                                                                                    |
| PMS1621<br>4L38823              |                 |           | and the state of the literature of the state of the state |             |          | 0.4         | 0.400         | 0.400      |             |                |                                  |                    | and a second second sec | a second second second with the second second |

#### Detail žádosti

Do detailu žádosti se uživatel dostane proklikem přes číslo žádosti nebo přímo proklikem z odkazu, který obsahuje každá e-mailová notifikace systému.

Pro dotčené subjekty (SUS – OVM) je důležitá záložka *Obsah rozhodnutí I.,* která obsahuje všechny potřebné detaily žádosti (trasa, termín, rozměry a hmotnosti) a záložka *Vyjádření subjektů*, ve které budou vystavovat svá vyjádření (stanoviska) včetně případných podmínek.

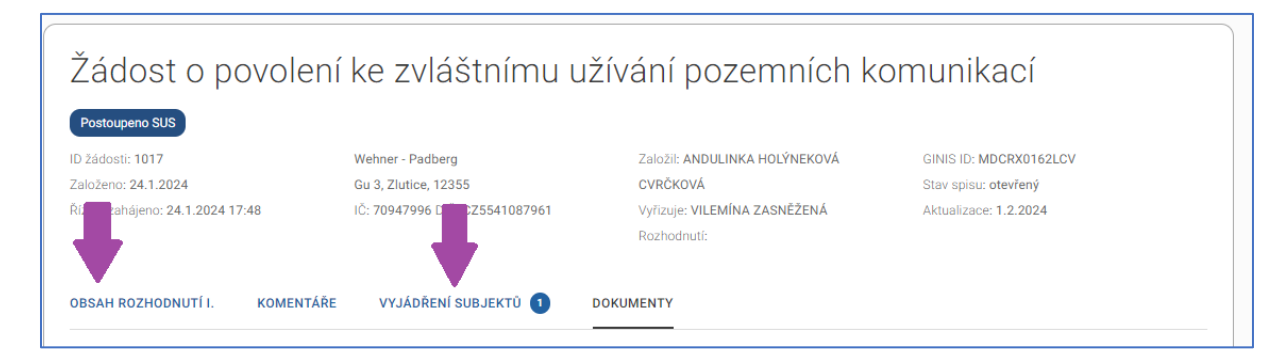

V detailu žádosti jsou přihlášenému uživateli dostupné akce, které závisí na:

- o roli přihlášeného uživatele
- aktuálním stavu žádosti

Tyto kombinace uživatelských akcí se dynamicky mění v závislosti na změnách stavu žádosti.

Zde jsou vyjmenovány pouze ty akce, které má k dispozici uživatel s rolí Referent SÚS = urednik\_sus

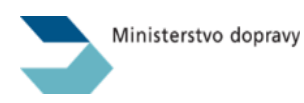

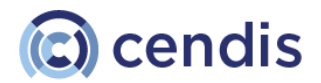

| role | stav segmentu            | Dostupné akce                                 |
|------|--------------------------|-----------------------------------------------|
| SÚS  | Čeká na posouzení        | Schválit (přidělený segment)                  |
| SÚS  | Čeká na posouzení        | Zamítnout (přidělený segment)                 |
| SÚS  | Čeká na posouzení        | Uložit změny (na přiděleném segmentu)         |
| SÚS  | Žádost o nové stanovisko | Uložit změny (na přiděleném segmentu)         |
| SÚS  | Žádost o nové stanovisko | Vydat nové stanovisko (pro přidělený segment) |
| SÚS  | Žádost o nové stanovisko | Zamítnout (přidělený segment)                 |

I přesto, že uživatel nemá k dispozici žádné akční tlačítko v některých stavech žádosti, může každý uživatel interního IS NADR zobrazit všechny informace, které v žádosti uvedl žadatel, uvidí detaily vozidel a může zobrazit i dokumenty, které žadatel k žádosti připojil.

Po vydání Rozhodnutí jsou i tyto oficiální dokumenty dostupné v detailu žádosti v sekci Dokumenty všem uživatelům ADMIN části IS NADR.

| D žádosti: 1120                                                          | Wehner - Padber      | g                                                                  | Založil: ANDULINKA HOLÝNEKOVÁ                                                                       | GINIS ID: MDCRX01630CL                                                                                                    |
|--------------------------------------------------------------------------|----------------------|--------------------------------------------------------------------|----------------------------------------------------------------------------------------------------|----------------------------------------------------------------------------------------------------|
| Založeno: 30.1.2024                                                      | Gu 3, Zlutice, 12    | 355                                                                | CVRČKOVÁ                                                                                            | Stav spisu: otevřený                                                                                                    |
| Řízení zahájeno: 5.2.2024 9:17                                           | IČ: 70947996 DI      | Č: CZ5541087961                                                    | Vyřizuje: VILEMÍNA ZASNĚŽENÁ                                                                        | Aktualizace: 9.2.2024                                                                                                    |
|                                                                          |                      |                                                                    | Rozhodnutí:                                                                                         |                                                                                                    |
|                                                                          |                      |                                                                    |                                                                                                    |                                                                                                    |
| OBSAH ROZHODNUTÍ I. KOMENTÁ                                              | ŘE VYJÁDŘENÍ         | Í SUBJEKTŮ 🏮 🛛 DOKUM                                               | ENTY                                                                                                |                                                                                                    |
|                                                                          |                      |                                                                    |                                                                                                    |                                                                                                    |
| Seznam dokumentů                                                         |                      |                                                                    |                                                                                                    |                                                                                                    |
|                                                                          |                      |                                                                    |                                                                                                    |                                                                                                    |
| TYP DOKUMENTU                                                            | POŘÍZEN              | STAV                                                               | NÁZEV DOKUMENTU                                                                                     |                                                                                                    |
| Souhlas dotčeného subjektu - bez                                         |                      | nový (vygenerováno                                                 | SOUHLAS DOTČENÉHO SUBJEKT                                                                           | U - BEZ PODMÍNEK ID 1120 (VS 4004140043) -                                                                                                    |
| podmínek                                                                 | 7.2.2024             | systémem)                                                          | KSÚS VYSOČINY.PDF                                                                                   |                                                                                                    |
| Souhlas dotčeného subiektu - bez                                         |                      | nový (vygenerováno                                                 | SOUHLAS DOTČENÉHO SUBJEKT                                                                           | 11 - BEZ PODMÍNEK ID 1120 (VS 4004140043) -                                                                                                    |
|                                                                          | 7.2.2024             | systémem)                                                          | KSÚS KARLOVARSKÉHO KRAJE.F                                                                          | PDF                                                                                                    |
| podmínek                                                                 |                      |                                                                    |                                                                                                    |                                                                                                    |
| podmínek                                                                 |                      | pová (vergoporovápo                                                |                                                                                                    | and the second second sec |
| podmínek<br>Vyjádření dotčeného subjektu                                 | 5.2.2024             | nový (vygenerováno<br>svstémem)                                    | VYJÁDŘENÍ DOTČENÉHO SUBJE<br>VYSOČINY.PDF                                                           | (TU ID 1120 (VS 4004140043) - KSÚS                                                                                                    |
| podmínek<br>Vyjádření dotčeného subjektu                                 | 5.2.2024             | nový (vygenerováno<br>systémem)                                    | VYJÁDŘENÍ DOTČENÉHO SUBJEH<br>VYSOČINY.PDF                                                          | (TU ID 1120 (VS 4004140043) - KSÚS                                                                                                    |
| podmínek<br>Vyjádření dotčeného subjektu<br>Vyjádření dotčeného subjektu | 5.2.2024             | nový (vygenerováno<br>systémem)<br>nový (vygenerováno              | VYJÁDŘENÍ DOTČENÉHO SUBJEH<br>VYSOČINY.PDF<br>VYJÁDŘENÍ DOTČENÉHO SUBJEH                            | (TU ID 1120 (VS 4004140043) - KSÚS<br>(TU ID 1120 (VS 4004140043) - KSÚS                                                                                                    |
| podmínek<br>Vyjádření dotčeného subjektu<br>Vyjádření dotčeného subjektu | 5.2.2024<br>5.2.2024 | nový (vygenerováno<br>systémem)<br>nový (vygenerováno<br>systémem) | VYJÁDŘENÍ DOTČENÉHO SUBJEH<br>VYSOČINY.PDF<br>VYJÁDŘENÍ DOTČENÉHO SUBJEH<br>KARLOVARSKÉHO KRAJE.PDF | (TU ID 1120 (VS 4004140043) - KSÚS<br>(TU ID 1120 (VS 4004140043) - KSÚS                                                                                                    |

#### Dokumenty

V sekci dokumenty máte k dispozici všechny dokumenty, které vložil při podání žádosti žadatel nebo které k žádosti připojil dodatečně v průběhu vyřizování žádosti. Pro vaše posouzení mají tyto dokumenty vysokou důležitost, pracujte proto prosím s nimi.

Jsou odlišeny podle typu na:

- Technický průkaz
- Plná moc
- Výpis z obchodního rejstříku
- Nákres obrysu nadměrného vozidla s vyznačením rozměrů a umístění nákladu
- Stanovisko SÚS pokud si jej zajistil sám před nebo v průběhu vyřizování žádosti.

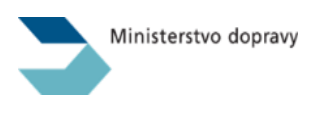

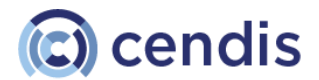

- Jiný typ
- Statický posudek
- Potvrzení o platbě

Zobrazit tyto dokumenty můžete kliknutím na jejich název. Zobrazí se v nové, vyskakovacím okně prohlížeče (povolte v prohlížeči nová okna).

#### Příklad generovaného dokumentu typu žádost při podání žádosti žadatelem

Vygenerovaný dokument žádosti po zvolení Zaplatit a podat žádost se zvoleným typem Modulární přeprava s jedním tahačem a 4 přípojnými vozidly.

#### Žádost o povolení zvláštního užívání pozemních komunikací - nadměrná přeprava

Žádost o povolení nadměrné přepravy dle § 25 odst. 6 písm. a) resp. § 25a zákona č. 13/1997 Sb., o pozemních komunikacích, ve znění pozdějších předpisů. Tato žádost byla vygenerována prostřednictvím uživatelského rozhraní dle § 25a odst. 5 (dále jen "IS NADR").

| ŽÁDOST ID:             | 8343                                                                                                    |
|------------------------|----------------------------------------------------------------------------------------------------|
| VARIABILNÍ SYMBOL:     | 84264                                                                                                    |
| ŽADATEL:               | Kolářová k.s.<br>se sídlem Gu 3, 12355, Nabrezi, Zlutice, Česká republika IČO 1454842,<br>DIČ CZ1851025, |
| ZASTOUPENÝ SPOLEČNOSTÍ | Kolářová k.s.<br>se sídlem Gu 3, 12355, Nabrezi, Zlutice, Česká republika IČO 1454842,<br>DIČ CZ1851025, |
| TYP:                   | Jednorázové povolení                                                                                     |

| TERMÍN PŘEPR                                                                   | RAVY                                                                            |                                                                          |                                            | 9.5.2024                                      | - 19.5.2024                                                                               |
|--------------------------------------------------------------------------------|---------------------------------------------------------------------------------|--------------------------------------------------------------------------|--------------------------------------------|-----------------------------------------------|-------------------------------------------------------------------------------------------|
| PŘEPRAVOVA                                                                     | NÝ NÁKLAD                                                                       |                                                                          |                                            | max. hmot                                     | nost (t): 19,251                                                                          |
| druh Materiál rů                                                               | izného druhu, st                                                                | roje                                                                     |                                            |                                               |                                                                                           |
| PARAMETRY JI                                                                   | ZDNÍ SOUPRA                                                                     | VY                                                                       |                                            |                                               |                                                                                           |
| max. hmotnost                                                                  | (t): <b>37,000</b>                                                              |                                                                          |                                            | max. délka                                    | (m): <b>20,000</b>                                                                        |
| max. šířka (m):                                                                | 3,000                                                                           |                                                                          |                                            | max. výška                                    | a (m): <b>3,200</b>                                                                       |
|                                                                                | TAHAČ / VOZ                                                                     | IDLO                                                                     | PŘÍPOJNÉ                                   | VOZIDLO                                       | PŘÍPOJNÉ VOZIDLO                                                                          |
| registrační<br>značka                                                          | 3P19808                                                                         |                                                                          | 3A11111                                    |                                               | 2K37035                                                                                   |
| VIN                                                                            | XLEP4X20005                                                                     | 171529                                                                   | WVWZZZ1J<br>5                              | Z3W67055                                      | TKXNPH175BANS0996                                                                         |
| tovární značka                                                                 | SCANIA P380                                                                     | ) LB4X2 MHZ                                                              | VOLKSWA<br>varianta                        | GEN                                           | AGADOS 2 NR1 NP                                                                           |
| hmotnost (t)                                                                   | 10                                                                              |                                                                          | 7                                          |                                               | 0,75                                                                                      |
| počet náprav                                                                   | 2                                                                               |                                                                          | 6                                          |                                               | 1                                                                                         |
| Tahač - max. za<br>č. 209/2018 Sb.                                             | tížení náprav (t)                                                               | : Zatížení jedn                                                          | otlivých náp                               | rav nepřekr                                   | očí limit povolený dle vyhlášky                                                           |
| Příp.vozidlo - ma<br>vyhlášky č. 209                                           | ax. zatížení nápr<br>/2018 Sb.                                                  | rav (t): Zatížen                                                         | í jednotlivýc                              | h náprav ne                                   | překročí limit povolený dle                                                               |
| TRASA                                                                          |                                                                                 | Plzeň                                                                    |                                            | Bř                                            | eclav                                                                                     |
| Plzeň I/27 přivac<br>Jižní spojka - Ště<br>Rozvadov, státn<br>- nájezd na D2 - | děč na D5 - D5 e<br>érboholská spojk<br>ií hranice - D5 - I<br>D2 - Břeclav, st | exit 1 Modletice<br>a - D0) - nájeze<br>D5 exit 1 - přiv<br>átní hranice | e D0 Třeboni<br>d na D11 - D<br>aděč na D0 | ce - D1 - D1<br>911 exit 39 k<br>- D0 exit 76 | exit 1 - Praha (Spořilovská -<br>Cluk - I/38 Kolín nebo<br>- přivaděč na D1 - D1 exit 196 |
| POVOLENÉ VA                                                                    | RIANTY : PŘÍP                                                                   | OJNÉ VOZIDL                                                              | 0                                          |                                               |                                                                                           |
| 2K37035, 37898                                                                 | 854.7A47474                                                                     |                                                                          |                                            |                                               |                                                                                           |

Poznámka: Jízda bude probíhat v nočních hodinách a mimo špičku. Žádost o jízdu v konvoji: NE Modulární přeprava (EURO-COMBI, GIGALINERS, ROAD TRAINS): ANO

Vygenerováno: 30.4.2024 14:02

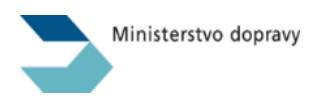

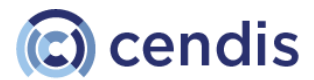

#### Žádost o změnu parametrů žádosti

Předkladatel může požádat před vydáním rozhodnutí o změnu parametrů přepravy. Pak je vygenerován dokument, kde jsou požadované změny zvýrazněny červenou barvou. Tento dokument je připojen do žádosti a je dostupný v sekci Dokumenty jako Změna žádosti.

| Změna parametrů                                                | žádosti podaná dne: 1.6.202                                                                     | 24                                          |                                                |                                                             |
|----------------------------------------------------------------|-------------------------------------------------------------------------------------------------|---------------------------------------------|------------------------------------------------|-------------------------------------------------------------|
| Žádost o povolení n<br>pozemních komun<br>prostřednictvím uživ | adměrné přepravy dle § 25 ods<br>ikacích, ve znění pozdějšíc<br>vatelského rozhraní dle § 25a o | it. 6 písm. a<br>h předpisů<br>odst. 5 (dál | i) resp. § 25a<br>ù. Tato žád<br>le jen "IS NA | zákona č. 13/1997 Sb., c<br>ost byla vygenerována<br>.DR"). |
| ŽÁDOST ID:                                                     | 536                                                                                             |                                             |                                                |                                                             |
| VARIABILNÍ SYMB                                                | OL: 94098                                                                                       |                                             |                                                |                                                             |
| ŽADATEL:                                                       | Autoslužby HK s.r.o.<br>se sídlem Březová 482,<br>IČO 27475077, DIČ CZ                          | /10, 500 03,<br>27475077,                   | , HRADEC KR                                    | ÁLOVÉ 3, Česká republika                                    |
| ZASTOUPENÝ SPOLE                                               | Autoslužby HK s.r.o.<br>ČNOSTÍ: se sídlem Březová 482,<br>IČO 27475077, DIČ CZ                  | /10, 500 03,<br>27475077,                   | , HRADEC KR                                    | ÁLOVÉ 3, Česká republika                                    |
| TYP:                                                           | Opakované povolení                                                                              |                                             |                                                |                                                             |
| TERMÍN PŘEPRAV                                                 | Ŷ                                                                                               |                                             | 5.7.2024 -                                     | 4.7.2025                                                    |
| PŘEPRAVOVANÝ I                                                 | NÁKLAD                                                                                          |                                             | max. hmotr                                     | ost (t): 41,550                                             |
| PARAMETRY JÍZDI                                                | NÍ SOUPRAVY                                                                                     |                                             |                                                |                                                             |
| max. hmotnost (t):                                             | 48,000                                                                                          |                                             | max. délka                                     | (m): <b>20,000</b>                                          |
| hmotnost včetně po                                             | strku (t): <b>110,000</b>                                                                       |                                             | délka včetn                                    | ě postrku (m): <b>28,000</b>                                |
| max. šířka (m): <b>3,2</b>                                     | 00                                                                                              |                                             | max. výška                                     | (m): <b>4,500</b>                                           |
|                                                                |                                                                                                 |                                             | výšku možn                                     | o snížit na hodnotu (m):                                    |
|                                                                | TAHAČ / VOZIDLO                                                                                 | PŘÍ<br>VOZ                                  | POJNÉ<br>ZIDLO                                 | PŘÍPOJNÉ VOZIDLO                                            |
| registrační značka                                             | 4L38823                                                                                         | 03K                                         | (IA99                                          | ZR8985                                                      |
| VIN                                                            | WDB6703231N079712                                                                               | 232                                         |                                                | 125-14871                                                   |
| tovární značka                                                 | MERCEDES-BENZ                                                                                   | INP                                         | 05                                             | ZETOR 25 A                                                  |
| hmotnost (t)                                                   | 4,05                                                                                            | 0,1                                         | 7                                              | 2,23                                                        |
| počet náprav                                                   | 2                                                                                               | 1                                           |                                                | 2                                                           |
| Tahač - max. zatíže<br>č. 209/2018 Sb.                         | ní náprav (t): Zatížení jednotlivý                                                              | ich náprav r                                | nepřekročí lin                                 | nit povolený dle vyhlášky                                   |
| Příp.vozidlo - max. z                                          | atížení náprav (t): Zatížení jedn                                                               | otlivých ná                                 | prav nepřekr                                   | očí limit povolený dle                                      |
| vyhlášky č. 209/201                                            | 8 Sb.                                                                                           | ,                                           |                                                |                                                             |
| Poznámka:                                                      | NPVOIL NE                                                                                       |                                             |                                                |                                                             |

#### Zobrazení podrobností o vozidlech v žádostech

V detailu žádosti jsou zobrazeny 2 nebo 3 sekce obsahující vozidla. *Tahač / Motorové vozidlo, Přípojné vozidlo* a v některých případech také *Postrk*.

Ve výchozím stavu je u každého z vozidel zobrazena položka Registrační značka, VIN , Varianta. Vozidlo, které bylo editováno je zobrazeno s červeným vykřičníkem, aby bylo patrné, že došlo ke změně proti RSV. Vozidlo, u kterého jsme zaznamenali, že data v RSV neodpovídají skutečnosti, je po

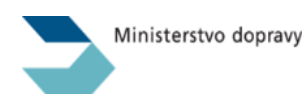

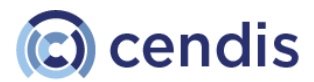

#### editaci označeno ikonou "RSV" a hodnotou v poli Varianta.

| Tahač / Motorové vozidlo                                                            |   |
|-------------------------------------------------------------------------------------|---|
| Registrační značka: 3P95344 VIN: ZFA19800004185394 (!) ®<br>Varianta: Test 1508_2   | ~ |
| + Přidat další tahač / motorové vozidlo totožných technických parametrů (varianta). |   |
| Přípojné vozidlo                                                                    |   |
| Registrační značka: 1B93202 VIN: TMBBG21U8Y2315131 ()<br>Varianta: Varianta 7522    | ~ |
| 📩 Registrační značka: 1A41415 VIN: VNKKV12390A098454                                | * |

Kliknutím na řádek s registrační značkou se zobrazí základní údaje o vozidle.

| Tahač / Motorové vozidlo                                                                                                    |   |
|----------------------------------------------------------------------------------------------------|---|
| ★ Registrační značka: 3P95344 VIN: ZFA19800004185394 (!) (®)<br>Varianta: Test 1508_2                                                                                                    | ^ |
| Tovární značka: FIAT       Provozní hmotnost vozidla (t): 1,335       Kategorie vozidla: N1         Počet náprav: 2       Počet kol celkem:         Nejvyšší přípustná hmotnost na nápravu (t): 1.000 / 0.860         Rozvor náprav / vzdálenost k další nápravě (mm): 2600         Image: Statižení jednotlivých náprav Nepřekročí povolený limit dle vyhlášký č. 209/2018 SB.0 |   |
| Zdroj dat: Údaje získány z Registru silničních vozidel                                                                                                    |   |
| TECHNICKÝ PRŮKAZ                                                                                                    |   |
| ZOBRAZIT PŮVODNÍ DATA Z REGISTRU SILNIČNÍCH VOZIDEL                                                                                                    |   |
| ZOBRAZIT PODROBNOSTI                                                                                                    |   |

Kliknutím na tlačítko *Zobrazit podrobnosti* se pak zobrazí veškeré podrobnosti, které jsou k vozidlu dostupné v Registru silničních vozidel (RSV) nebo které k vozidlu zadal žadatel při podání žádosti.

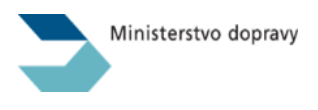

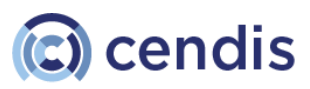

## Tahač / Motorové vozidlo X Registrační značka: 3K21206 Údaje o vozidle byly staženy z Registru silničních vozidel dne: 2024-01-05T17:42:15+00:00 VIN: WVWZZZ1JZXW575673 Tovární značka: VW Kategorie vozidla: M1 Druh: OSOBNÍ AUTOMOBIL Druh 2: Stav vozidla: PROVOZOVANÉ Celková délka/šířka/výška (m): 4.157 / 1.735 / 1.437 NÁPRAVY: Počet náprav: 2 Počet kol celkem: Druh náprav: -1 PŘEDNÍ Nejvyšší povolená hmotnost na nápravu (t):0.890 / 0.920 Nejvyšší přípustná hmotnost na nápravu (t): 0.890 / 0.920 Rozvor náprav (m): 0.000 / 0.000 Kola a pneumatiky na nápravě: 175/80 R 14 88 H / 175/80 R 14 88 H Ráfky na nápravě: 6J X 14 ET 38 / 6J X 14 ET 38 Zatížení jednotlivých náprav nepřekročí povolený limit dle vyhlášky č. 209/2018 Sb.o Zádám o vyšší zatížení, které však nepřekročí max. přípustné limity vozidla HMOTNOSTI: Provozní hmotnost vozidla (t): 1,117 Nejvyšší provozní hmotnost vozidla (t): Přípustná hmotnost vozidla (t):1.7 Povolená hmotnost vozidla (t): 1.7 Přípustná hmotnost jízdní soupravy (t):2.9 Povolená hmotnost jízdní soupravy (t):2.9 Přípustná hmotnost bržděného přípojného vozidla (t): 1.2 Povolená hmotnost brzděného přípojného vozidla (t): 1.2 Přípustná hmotnost nebržděného přípojného vozidla (t): 0.57 Povolená hmotnost nebrzděného přípojného vozidla (t): 0.57

Pokud žadatel/referent editoval nalezená vozidla z RSV z různých důvodů:

- Např. vozidlo vyhledáno v RSV dle RZ, ale není to vozidlo, které potřebuji zadat (RZ zahraničního vozidla = RZ vozidla existujícího v RSV).
- Vozidlo vyhledáno v RSV, ale obsahuje chybné údaje.
- Vozidlo vyhledáno v RSV, ale obsahuje jen jednu hodnotu, přitom je v Další info uvedeno, že se jedná o variabilní hodnoty – např. odstrojený jeřáb se vejde do 48 t pro Opakovanou žádost, ale v RSV má uvedenou hmotnost celou,

vozidlo, které bylo editováno, je pak zobrazeno s červeným vykřičníkem, aby bylo patrné, že došlo ke změně proti RSV.

Registrační značka: 5A51111 !

V rozbaleném detailu vozidla je možné zobrazit/skrýt informace provedených změn. Původní data z RSV jsou zobrazena červeně.

| Ministerstvo dopravy                                                                                                    | 🔘 cendis |
|----------------------------------------------------------------------------------------------------|----------|
| Registrační značka: 5A51111 !                                                                                                    | ^        |
| Tovární značka: BMW varianta     Provozní hmotnost vozidla (t): 2,555     Kategorie vozidla: M1       Tovární značka: BMW     Provozní hmotnost vozidla (t): 1.905 |          |
| Počet náprav: 4 Počet kol celkem: 4<br>Počet náprav: 2                                                                                                    |          |
| Nejvyšší přípustná hmotnost na nápravu (t): 1.250 / 1.260 / 1.270 / 1.280<br>Nejvyšší přípustná hmotnost na nápravu (t): 1.07 / 1.3                                |          |
| Rozvor náprav / vzdálenost k další nápravě (mm): 2886,2566,2464<br>Rozvor náprav / vzdálenost k další nápravě (mm): 2886                                           |          |
| ZATÍŽENÍ JEDNOTLIVÝCH NÁPRAV NEPŘEKROČÍ POVOLENÝ LIMIT DLE VYHLÁŠKY Č. 209/2018 SB.0                                                                               |          |
| ŻÁDÁM O VYŠŠÍ ZATÍŽENÍ, KTERÉ VŠAK NEPŘEKROČÍ MAX. PŘÍPUSTNÉ LIMITY VOZIDLA                                                                                        |          |
| Zdroj dat: Údaje získány z Registru silničních vozidel                                                                                                    |          |
| TECHNICKÝ PRŮKAZ                                                                                                    |          |
| ZOBRAZIT PŮVODNÍ DATA Z REGISTRU SILNIČNÍCH VOZIDEL                                                                                                    |          |
| ZOBRAZIT PODROBNOSTI                                                                                                    |          |

#### Vyjádření subjektů (SUS – OVM) zajištěná žadatelem před podáním žádosti

Pokud žadatel zajistil potřebná stanoviska (vyjádření) dotčených subjektů (SUS – OVM) k požadovanému zvláštnímu užívání sám a přiložil je přímo k žádosti, referent Ministerstva dopravy tato stanoviska (vyjádření) zkontroluje a označí patřičnou položku Žadatel přiložil všechny potřebné souhlasy....

Relevantní informace jsou pak na základě tohoto údaje přeneseny také do Rozhodnutí, které je systémem vygenerováno.

#### Účastníci řízení a Dotčené orgány

Na záložce *Rozdělovník* je zobrazen seznam účastníků řízení a dotčených orgánů. Tento seznam je předvyplněn systémem IS NADR na základě typu žádosti (jednorázová/opakovaná) a referent Ministerstva dopravy jej může libovolně změnit. Systémem IS NADR je předvyplněno takto:

U jednorázové žádosti:

- Účastníci řízení: Pouze ty organizace správy a údržby silnic, kterým byla předána žádost o vydání stanoviska
- Dotčené orgány: Ministerstvo vnitra ČR, Policejní prezidium ČR (taktéž dle aktuálního dotčení)

U opakované žádosti:

- Účastníci řízení: Všechny aktuálně evidované organizace správy a údržby silnic
- Dotčené orgány: Ministerstvo vnitra ČR, Policejní prezidium ČR

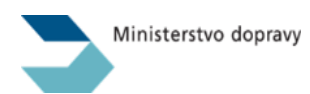

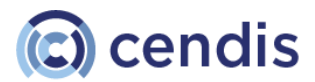

| Přeprava na            | dměrných a nadrozměrných náklac                                                                                                    | lů - ADMIN                                                                  | SPRÁVA U                                                            | ŽIVATELŮ   SEZNAM SUBJEKTŮ                                               | SEZNAM PLATEB | VOJTĚCH KLÍMA [→ |
|------------------------|----------------------------------------------------------------------------------------------------|-----------------------------------------------------------------------------|---------------------------------------------------------------------|--------------------------------------------------------------------------|---------------|------------------|
| PODANÉ ŽÁDOSTI > ŽÁDOS | T O POVOLENÍ KE ZVLÁŠTNÍMU UŽÍVÁNÍ POZEMNÍCH KO                                                                                                    | IMUNIKACÍ                                                                   |                                                                     |                                                                          |               |                  |
|                        | Žádost o povolení ke                                                                                                    | zvláštnímu uží                                                              | vání pozemních k                                                    | omunikací                                                                |               |                  |
|                        | ID žádosti: 1301 ŠTOC<br>Založeno: 14.2.2024 Púcho<br>Řízení zahájeno: 14.2.2024 19:02 IČ: 28                                                                                                    | HL GROUP s.r.o.<br>vská 2786/17, PRAHA 41, 141 00<br>941926 DIČ: CZ28941926 | Založil: ŠANTA HROZNOVITÁ<br>Vyřízuje: Vojtěch Klíma<br>Rozhodnutí: | GINIS ID: MDCRX0164K66<br>Stav spisu: otevřený<br>Aktualizace: 15.2.2024 |               |                  |
|                        | OBSAH ROZHODNUTÍ I. OBSAH ROZHODNUTÍ                                                                                                    | II. KOMENTÁŘE VYJÁD                                                         | ŘENÍ SUBJEKTŮ 2 DOKUMENTY                                           | ROZDĚLOVNÍK                                                              |               |                  |
|                        | Účastníci řízení a dotčené orgány                                                                                                    |                                                                             |                                                                     |                                                                          |               |                  |
|                        | Vyhledejte organizaci, která není v seznan<br>Zadejte IČ a vyhledejte                                                                                                    | vyhledat                                                                    |                                                                     |                                                                          |               |                  |
|                        | ÚČASTNÍCI ŘÍZENÍ                                                                                                    |                                                                             | DOTČENÉ ORGÁNY                                                      |                                                                          |               |                  |
|                        | ŘEDITELSTVÍ SILNIC A DÁLNIC     KSS LIBERECKÉHO KRAJE     KSÚŠ KARLOVARSKÉHO KRAJE     KSÚŠ STŘEDOČESKÉHO KRAJE     KSÚŠ STŘEDOČESKÉHO KRAJE     ŘSD, SPRÁVA ČESKÉ BUDĚJOVICE     ŘSD, SPRÁVA CESKÉ BUDĚJOVICE     ŘSD, SPRÁVA DÁLNIC ČECHY     ŘSD, SPRÁVA ALNIC KRALOVÉ     ŘSD, SPRÁVA ALNOV VARY     ŘSD, SPRÁVA LIBEREC     ŘSD, SPRÁVA LIBEREC |                                                                             | ☑ MINISTERSTVO VNITRA (<br>☑ POLICEJNÍ PREZIDIUM ČI                 | ŚR<br>R                                                                  |               |                  |

# Často kladené otázky a odpovědi (FAQ)

V patičce stránky IS NADR je umístěna samostatná stránka pro Nejčastější otázky a odpovědi, kliknutím na jednotlivou otázku se zobrazí její odpověď.

| STĚJŠÍ OTÁZKY | A ODPOVĚDI                                                                                                    |   |
|---------------|----------------------------------------------------------------------------------------------------|---|
|               | Nejčastější otázky a odpovědi                                                                                         |   |
|               | Proč dostávám Rozhodnutí vydaná MD?                                                                                   | ~ |
|               | Jakým způsobem lze vyřizovat žádosti o stanoviska?                                                                    | ~ |
|               | V jakých případech a jakým způsobem se dokládá statický posudek?                                                      | ~ |
|               | V jaké fázi a jakým způsobem se dokládá harmonogram nadměrných přeprav vyžadujících doprovod ze strany<br>Policie ČR? | ~ |
|               | Jak a kde vyhledávat vydaná rozhodnutí? (pro ORP v roli "čtenář")                                                     | ~ |
|               | Uvažuje se o implementaci mapového rozhraní pro účely trasování?                                                      | ~ |
|               |                                                                                                    |   |

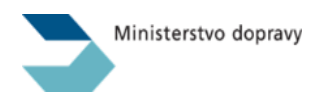

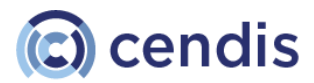

| Přeprava nadměr               | rných a nadrozměrných nákladů - ADMIN                                                                                                    |   |
|-------------------------------|----------------------------------------------------------------------------------------------------|---|
| DOMŮ > NEJČASTĚJŠÍ OTÁZKY A C | ODPOVĚDI                                                                                                    |   |
|                               | Nejčastější otázky a odpovědi<br>Proč dostávám Rozhodnutí vydaná MD?                                                                                                    | ¥ |
|                               | Jakým způsobem lze vyřizovat žádosti o stanoviska?                                                                                                    | ^ |
|                               | <ul> <li>a) Žadatel má stále právo zajistit si potřebná stanoviska v předstlihu, tj. <u>PŘED</u> podáním žádosti o povolení zvláštního užívání pozemních komunikací nadměrným vozidlem v systému IS NADR - v takovém případě je způsob, a termín vyťizení požadavku žadatele na vydání stanoviska zcela v gesci dotčeného orgánu a dotčeného majetkového správce pozemní komunikace, tudíž se na jeho vyřizení <u>NEVZTAHUJE</u> lhůta 5 pracovních dnů stanovená v § 26a odst. 7 zákona o pozemních komunikacich ani povinnost dotčených subjektů vyřizovat véc v IS NADR. Nashromážděná stanoviska poté žadatel vkládá ŠÁM do systému IS NADR, plakžto přilohy takto podávané žádosti o vydání povolení.</li> <li>b) Pokud si žadatel potřebná stanoviska dotčených subjektů nezajistí sám před podáním žádosti cestou IS NADR a žádost cestou IS NADR podá bez nich, je zajišténí potřebných stanoviska požád a dotčených subjektů nezajistí sám před podáním čádosti cestou IS NADR a žádost cestou IS NADR podá bez nich, je zajišténí potřebných stanoviska požád a dotčený subjekt potě již rovněž povine stanoviske spožáde su pošád je vohěný subjekt potřebná stanoviska požád a dotčených subjektů nezajistí sám před podáním žádosti cestou IS NADR a zádost cestou IS NADR podá bez nich, je zajišténí potřebných stanoviske požáda a dotčený subjekt potě již rovněž povine stanoviske požáda dotčený subjekt potě již rovněž povine stanoviske požáda s dotčený subjekt potě již rovněž povine stanoviske požáda v dotčený subjekt potě již rovněž povine stanoviska požáda v dotčený subjekt potě již rovněž povine stanoviska požáda v dotčený subjekt potě již rovněž povine stanoviska požáda v dotčený subjekt potě již rovněž povine stanoviska požáda v dotčený subjekt potě již rovněž povine stanoviske požáda v dotčený subjekt potě již rovněž povine stanoviske požáda v dotčený subjekt potě již rovněž povine stanoviske požáda v dotčený subjekt potě již rovněž povine stanoviske požáda v dotčený subjekt potě již rovněž povine stanoviske požáda v dotčený subjekt potě již rovněž povine stan</li></ul> |   |
|                               | V jakých případech a jakým způsobem se dokládá statický posudek?                                                                                                    | ~ |
|                               | V jaké fázi a jakým způsobem se dokládá harmonogram nadměrných přeprav vyžadujících doprovod ze strany<br>Policie ČR?                                                                                                    | ~ |